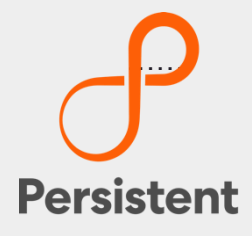

# SUREedge® DR 6.6.1

### Installation Guide for AHV

## **Legal Notices**

#### Warranty

The only warranties for products and services are set forth in the express license or service agreements accompanying such products and services. Nothing herein should be construed as constituting an additional warranty of any kind, implied, statutory, or in any communication between them, including without limitation, the implied warranties of merchantability, non-infringement, title, and fitness for a particular purpose. Accelerite shall not be liable for technical or editorial errors or omissions contained herein. The information contained herein is subject to change without notice.

#### **Restricted Rights Legend**

Confidential computer software. Valid license from Accelerite or its licensors required for possession, use or copying. No part of this manual may be reproduced in any form or by any means (including electronic storage and retrieval or translation into a foreign language) without prior agreement and written consent from Accelerite.

#### **Copyright Notices**

© Copyright 2021 Persistent Systems Ltd. All rights reserved.

#### **Trademark Notices**

Accelerite and Persistent are trademarks or trade name or service mark or logo of Accelerite/Persistent. All other brands or products are trademarks, trade name, service mark, logo or registered trademarks of their respective holders/owners thereof.

#### **Disclaimer**

The SUREedge products are available and support only the English language.

### **Table of Contents**

| Introduction                                        |    |
|-----------------------------------------------------|----|
| SUREedge DR Deployment Scenarios                    | 4  |
| Pre-requisites                                      | 6  |
| Obtaining SUREedge Software and Documentation       | 6  |
| Downloading SUREedge DR Installers                  | 7  |
| Obtaining Documentation                             | 7  |
| Installing SUREedge DR                              | 8  |
| Installation Media                                  | 8  |
| Creating Images for Deployment                      | 9  |
| Creating a Windows 2019 ISO Image                   | 9  |
| Creating the virtIO Driver Image                    | 11 |
| Creating a SUREedge Store Engine Installation Image | 13 |
| Deploying the SUREedge DR MC                        | 16 |
| Deploying a Windows 2019 VM                         |    |
| Upload Packages                                     |    |
| Installing Software Components                      |    |
| Configuration                                       |    |
| Configuring Proxy                                   | 27 |
| Configuring Linux Proxy Image                       |    |
| Configuring Windows Proxy Image                     |    |
| Configuration                                       |    |
| Obtaining Licenses                                  | 45 |
| Contacting Support                                  | 46 |

## Introduction

Welcome to SUREedge DR! Data migration can be a lengthy and difficult, although a necessary, process. SUREedge®DR is a proven enterprise-class Disaster Recovery solution that simplifies DR Testing and DR, taking advantage of system virtualization features to implement an easy-to-use DR infrastructure. SUREedge DR enables enterprises to implement a Disaster Recovery solution locally, at a remote site, in the Cloud, or even all three. Customers can start with local DR and seamlessly expand to a remote site or the Cloud — simply by deploying a SUREedge instance at the target site. With SUREedge-DR's **Any-to-Any** Recovery capability, you can recover physical and virtual systems (any hypervisor) to an alternate hypervisor or your preferred Cloud. This flexibility allows you to avoid hardware, hypervisor, and Cloud lock-ins.

### **SUREedge DR Deployment Scenarios**

SUREedge® DR supports many different deployment configurations to meet the needs of various situations:

- **Cloud-targeted DR**, where the cloud is leveraged as a failover site for on-premise workloads or workloads in another cloud;
- Site-to-site DR, where the source and target environments are non-cloud based
- Intra-cloud DR, where the goal is to protect against unavailability due to loss of resources in or connectivity to a region or zone within a public or private cloud.
- **Cloud-to-site DR**, which reverses the cloud-targeted scenario and uses a noncloud, on-premise virtualization environment to protect cloud-based workloads.

In all these scenarios an instance of SUREedge DR is deployed in each of the source and target environments. The source SUREedge DR instance is responsible for capturing images of the protected systems and efficiently transferring them to the target instance. The target SUREedge DR instance receives and manages the system images and orchestrates the transformation and instantiation process when recoveries are performed.

### **Installation Overview**

To set up an environment for Disaster Recovery you should first determine the location(s) where SUREedge DR should be installed according to the scenarios described above. You can then:

- Obtain the required documentation and software for the environment(s) you have identified. You should have an *Install Guide* (this document) for each environment and, if required, the software packages for installing SUREedge DR in those environment(s).
- Perform the installation of SUREedge DR software as instructed using the *Installation Guide*.
- License and configure SUREedge DR as appropriate for each environment, as described in the *Installation Guide* and the *User Guide*.

This Installation Guide covers the steps necessary for installing an instance of SUREedge DR in an AHV virtualization environment. The following sections will take you through the steps to obtain installation materials and to install, license, and configure SUREedge DR to run in a Windows AHV environment. You can then use the **User Guide** to configure and start using SUREedge DR for Backup and Recovery.

## **Pre-requisites**

In the AHV environment SUREedge DR consists of two components: A Management Console ("MC") component that runs on a Windows 2019 Datacenter or Standard VM within the AHV environment, and a Storage Engine ("Store") which runs as a virtual machine within the AHV environment. To start deployment a Windows 2019 Datacenter or Standard VM must first be deployed; the deployment process will start by installing software on that Windows VM to make it the MC, and the SUREedge DR Store VM will be created and installed automatically as part of the MC installation process. In order to deploy an instance of SUREedge DR you will need the following:

- Nutanix AHV (from 5.15 to 5.19) with enough resources to run the SUREedge DR MC and SUREedge DR Store systems as virtual machines.
- A Windows 2019 Datacenter or Standard virtual machine where the SUREedge DR MC can be installed. This should be a virtual machine running on the AHV environment where the Store will be running.
- The recommended minimum resources for the MC VM are two CPU cores and 4GB of memory.
- It is recommended that the Store VM be allocated a minimum of 4 CPU cores and 12GB of memory; be sure enough resources are set aside prior to starting the deployment process.
- You will need to identify an AHV Storage Container in the AHV environment for use by SUREedge DR. This Storage Container will be used to store the compressed and deduplicated images of systems being protected.

## **Obtaining SUREedge Software and**

## **Documentation**

SUREedge DR installers, tools and documentation are all available online for download. Deployment of an instance of SUREedge DR on-site (at the source where VMs being migrated currently reside) is normally preceded by deployment of DR at the target cloud site (such as in the Google Cloud Platform). Installation media for on-site deployment is normally obtained from the target-site DR instance; performing installs this way eases the deployment and avoids issues of version mismatch, simplifies configuration of the sourcesite instance, etc.

If you need to obtain site installation media without having deployed a target-side DR instance to supply it please contact your supplier or refer to Section "<u>Contacting</u> <u>Support</u>" for details on how to access DR installers.

### **Downloading SUREedge DR Installers**

You can download the installation media from the Accelerite portal using the following URL:

https://support.accelerite.com/hc/en-us/categories/4411552394381

You will need an Accelerite account to access the SUREedge DR Installer. If you do not have a Accelerite account, please click on **Submit a request**. After the request is approved you will have access to the download area, where you will see a list of versions of SUREedge DR available for download:

| Persistent                                                                                                    |            |                   | Contact 📃 Persist     | ent Sys 🗸  | English (US) 🗸   |
|----------------------------------------------------------------------------------------------------|------------|-------------------|-----------------------|------------|------------------|
| Support                                                                                                    |            | My Support Knowle | edge Base Community I | Downloads  | Submit a request |
| SUREedge DR                                                                                                    |            |                   | Other links >         |            |                  |
| Q Search                                                                                                    |            |                   |                       |            | 1                |
| And the second second s |            |                   |                       | -          | (T               |
| Persistent Support > SUREedge DR                                                                                                    |            |                   |                       | Expand all |                  |
| SUREedge                                                                                                    | DR 6.6.0   |                   | Follow                | Θ          |                  |
| > SUREedg                                                                                                    | ± DR 6.6.0 |                   |                       |            |                  |
|                                                                                                    |            |                   |                       |            |                  |

Select the **software version** you wish to install from the list, then click **Download** to start your download.

### **Obtaining Documentation**

SUREedge DR documentation is available for download as PDF files from the Accelerite. To get access to SUREedge DR documentation, navigate to this URL in your browser: <u>https://support.accelerite.com/hc/en-us/categories/4410194460941-SUREedge-DR-Product-Manuals</u>

You will need an account to log in and access the SUREedge DR documentation. If you are a new user, please click on **Login/Register**. After the request is approved, you can

#### access the documents:

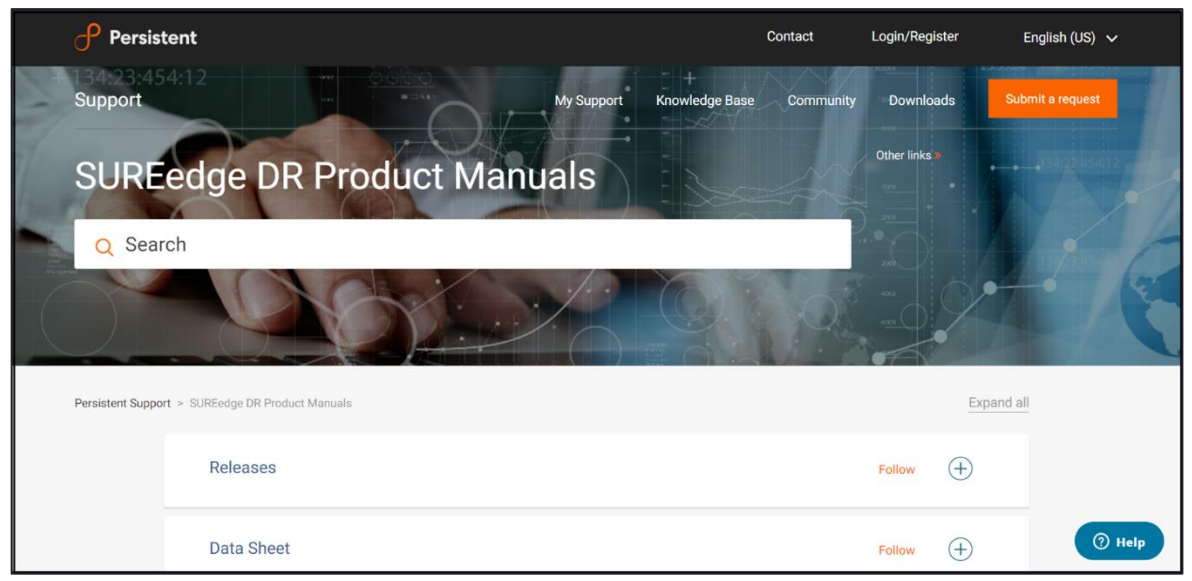

Select the **Releases** section and then click the software version; then locate document you wish to download and click the **PDF** button.

## **Installing SUREedge DR**

Once you have obtained your installation media and documentation, you are ready to deploy your SUREedge DR instance in AHV.

A SUREedge DR instance consists of two VMs: a Linux based *Store* VM which stores and manages the images of systems being protected, and a Windows-based *Management Console* (MC) which is responsible for orchestrating all DR operations and presents the SUREedge DR user interface.

To deploy SUREedge DR you will first deploy a Windows VM to serve as the DR MC system and then install SUREedge DR software on it. During this software install process the SUREedge Store VM is automatically created and installed for you.

You will also need to prepare *Proxy VM Images* (one for Windows, one for Linux) which are used to launch *Proxy VMs;* these are virtual systems that perform transformation and other operations when captured system images are recovered in your AHV environment. Proxy Images are stored in the Prism Image Store and Proxy VMs are instantiated from them on-demand when recoveries are performed.

The following sections detail the steps to create the necessary images in the Prism Image Store, deploy the SUREedge DR MC VM in your AHV environment and install the SUREedge DR software components on it.

### **Installation Media**

To obtain installation components needed to deploy SUREedge DR in your AHV environment please see Section <u>Downloading SUREedge DR Installers</u>. This will instruct

you on how to download a zip file containing the required installation components. You should verify that the zipfile contains the following files:

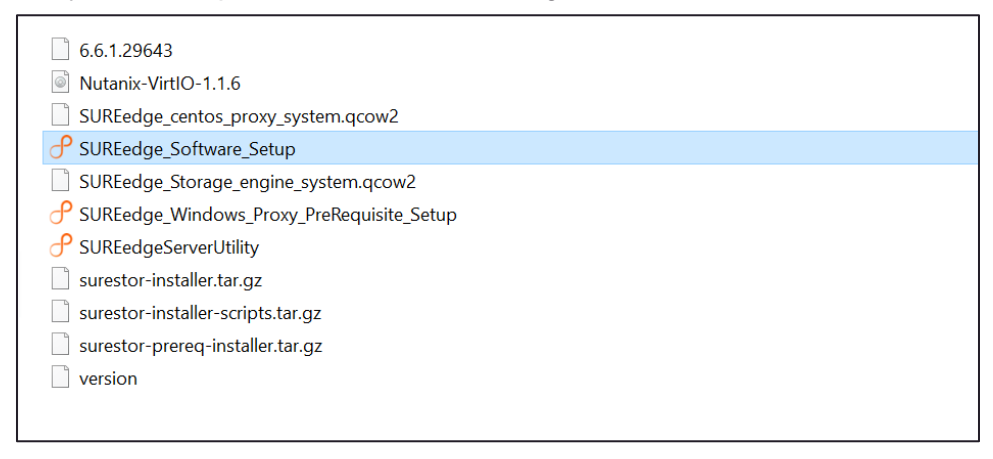

### **Creating Images for Deployment**

In order to deploy a Windows VM on which to install the SUREedge DR software you will need several images in your Prism Image Store for use during SUREedge DR deployment. You will also need an image containing operating system driver software installers (the *virtlO drivers*) for use when systems are recovered. The following sections outline how to create the required images.

#### Creating a Windows 2019 ISO Image

If you have an image of a Windows 2019 (DataCenter or Enterprise) ISO installation disk already available for use in your Prism Image Store then, you can use that to deploy the DR MC VM and skip to Section 0 and create the virtIO ISO Image.

| Na Tag315 Hom                          | • •   💝 🌲                                                            | 0 ·                               |                   |                          |                    | (                 | ር ? 🗸 🎝 admin 🗸            |
|----------------------------------------|----------------------------------------------------------------------|-----------------------------------|-------------------|--------------------------|--------------------|-------------------|----------------------------|
| Hypervisor Summary                     | Prism Central                                                        | Cluster-wide Controller R         | OPS 13 IOPS       | Health                   |                    | Critical Alerts   | $\Delta$                   |
| AHV<br>VERSION NUTANIX<br>20190916.276 | Not registered to Prism<br>Central<br>Register or create new         | 07:30 AM                          | 08:30 AM 09:30 AM | WARNIN                   | 16                 |                   |                            |
| Storage Summary                        | Logical 🗸                                                            | Cluster-wide Controller R         | O B/W 111 KBps    | VMs                      | • 0 • 1 • 11       |                   |                            |
| 8.76 TIB Total Space                   |                                                                      | 1.31 MBps                         |                   | Hosts                    | • 0 • 1 • 0        | No Critic         | cal Alerts                 |
|                                        | 07:30 AM 08:30 AM 09:30 AM                                           |                                   |                   |                          | • 0 • 0 • 3        |                   |                            |
| VM Summary                             |                                                                      | Cluster-wide Controller L         | atency 💿 0.94 ms  | Data Resiliency Status   |                    | Warning Alerts    |                            |
| 12<br>VM(S)                            | Availa Best Effort<br>• On 9<br>• Off 3<br>• Suspend 0<br>• Paused 0 | 138 ms<br>0730 AM 0830 AM 0930 AM |                   | овзо ам Орзо ам Critical |                    | No Warning Alerts |                            |
| Hardware Summary                       |                                                                      | Cluster CPU Usage                 | Cluster Memory Us | Configuration supports   | no Disk resiliency | Info Alerts       | Events                     |
| ,                                      |                                                                      | j-                                |                   |                          |                    |                   |                            |
| 1 1                                    | CommunityEdition<br>MODEL                                            | 7.69%                             | 58%               | Failure Domain ③         | Disk               | 2<br>INFO         | 345<br>EVENTS              |
| HOST BLOCK                             |                                                                      | OF 33.6 GHz                       | OF 125.6 GIB      | Fault Tolerance ③        | 0                  | 16 days ago       | Last event few seconds ago |
|                                        |                                                                      |                                   |                   |                          |                    |                   |                            |

1. Click the **Settings** ("gear") icon in the Prism main menu:

2. Select Image Configuration in the Settings pane and click Upload Image:

| Nag315 Settings     | - I 🥹 🌲 🄇           | 00.                               |            | Q ?   | • • 🔯 | admin 💙 |
|---------------------|---------------------|-----------------------------------|------------|-------|-------|---------|
| Settings            | Image Configuration | 1                                 |            |       |       | ?       |
| —                   | Manage the imag     | ges to be used for creating virtu | ial disks. |       |       |         |
| General             | + Upload Ima        | age                               |            |       |       |         |
| Cluster Details     |                     |                                   |            |       |       |         |
| Configure CVM       | NAME                | ANNOTATION                        | TYPE       | STATE | SIZE  |         |
| Expand Cluster      | No images have      | ve been created.                  |            |       |       |         |
| Image Configuration |                     |                                   |            |       |       |         |
| Reboot              |                     |                                   |            |       |       |         |
| Remote Support      |                     |                                   |            |       |       |         |
| Upgrade Software    |                     |                                   |            |       |       |         |
|                     |                     |                                   |            |       |       |         |

#### 3. You will see the Create Image form:

| Settings                   | Create Image ?                                                                    |  |
|----------------------------|-----------------------------------------------------------------------------------|--|
|                            | Name                                                                              |  |
| General                    | win2k19-iso                                                                       |  |
| Cluster Details            | Annotation                                                                        |  |
| Configure CVM              |                                                                                   |  |
| Expand Cluster             | Image Type                                                                        |  |
| Image Configuration        | ISO v                                                                             |  |
| Reboot                     | Storage Container                                                                 |  |
| Remote Support             | default-container-64934539836045                                                  |  |
| Upgrade Software           | Image Source                                                                      |  |
|                            | O From URL                                                                        |  |
| Setup                      | Upload a file      Choose File en_windows_server_2019_up2019_x64_dvd_2ae967ab.iso |  |
| Connect to Citrix Cloud    |                                                                                   |  |
| Prism Central Registration | Autivate Windows                                                                  |  |

#### Fill in the fields as follows:

| Name              | A descriptive name for the ISO image being uploaded (eg, <b>Win2k19-ISO</b> )                                                                                                    |
|-------------------|----------------------------------------------------------------------------------------------------|
| Annotation        | A description (optional)                                                                                                    |
| Image Type        | Choose ISO from the pull-down selector                                                                                                    |
| Storage Container | Select the storage container where the image should be stored                                                                                                    |
| Image Source      | Select <b>Upload a file</b> option and click the <b>Choose File</b><br>button, then navigate the open file dialog to select the<br>Windows 2019 ISO installation image to upload |

5. Click the **Save** button to start the image upload process.

The Create Image window will close, and the **Image Configuration** window reappears with the new image appearing in the list.

| Nag253-SET Settings - Settings - Settings | • • •                           |      |      |      |          | Q ? - 🌣               |           |
|-------------------------------------------|---------------------------------|------|------|------|----------|-----------------------|-----------|
|                                           |                                 |      | VE   | GIB  | ×        | <b>^</b>              | ^         |
| Settings                                  | win-proxy-740                   | DISK | ACTI | 127  | 1.       |                       |           |
|                                           |                                 |      | VE   | GiB  | ×        |                       |           |
| General                                   | win16                           | ISO  | ACTI | 6.49 | 1.       |                       |           |
| Cluster Details                           |                                 |      | VE   | GiB  | ×        |                       |           |
| Configure CVM                             | Win2008R2                       | ISO  | ACTI | 2.95 | 1.       |                       |           |
| Expand Cluster                            |                                 |      | VE   | GiB  | ×        |                       |           |
| Image Configuration                       | win2k19-iso                     | ISO  | ACTI | 4.75 | 1.       |                       |           |
| Reboot                                    |                                 |      | VE   | GIB  | ×        |                       |           |
| Remote Support                            | Windows-2019 Windows-2019-Image | ISO  | ACTI | 4.75 |          |                       |           |
| Upgrade Software                          |                                 |      | VE   | GIB  | ×        |                       |           |
|                                           | windows-proxy-pkd               | DISK | ACTI | 127  |          |                       |           |
| Sature                                    |                                 |      | VE   | GIB  | ×        |                       |           |
| Connect to Citrix Cloud                   |                                 |      |      |      |          | *                     |           |
| Prism Central Registration                |                                 |      |      |      | Activa   | te Windows            |           |
| Pulse                                     |                                 |      |      |      | Go to Se | ettings to activate W | indows. 🔻 |

#### **Creating the virtIO Driver Image**

You will also need to create an image that contains driver software that is used during the transformation and recovery process; these drivers are installed on recovered systems to allow the resulting VMs to properly operate in the AHV environment.

1. Click the **Settings** ("gear") icon in the Prism main menu:

| Hypervisor Summary                     | Prism Central                                                        | Cluster-wide Controller R | OPS 13 IOPS       | Health                 |                |             |      | Critical Alerts     | 4                                    |  |
|----------------------------------------|----------------------------------------------------------------------|---------------------------|-------------------|------------------------|----------------|-------------|------|---------------------|--------------------------------------|--|
| AHV<br>VERSION NUTANIX<br>20190916.276 | Not registered to Prism<br>Central<br>Register or create new         | 07:30 AM                  | 08:30 AM 02:80    | WAI                    |                |             |      |                     |                                      |  |
| Storage Summary                        | Logical 🗸                                                            | Cluster-wide Controller I | O B/W 111 KBps    | VMs                    | • 0            | • 1         | • 11 |                     |                                      |  |
| 8.76 TIB Total Space                   |                                                                      | 1.31 MBps                 |                   | Hosts                  | • 0            | • 1         | • 0  | No Critical Alerts  |                                      |  |
|                                        |                                                                      | 07:30 AM                  | 08:30 AM 09:30 AM | Storage Containers     |                |             |      |                     |                                      |  |
| VM Summary                             |                                                                      | Cluster-wide Controller L | atency ① 0.94 ms  | Data Resiliency Status |                |             |      | Warning Alerts      |                                      |  |
| 12<br>VM(S)                            | Availa Best Effort<br>• On 9<br>• Off 3<br>• Suspend 0<br>• Paused 0 | 1.38 ms<br>07:30 AM       | 08:30 AM 09:30 AM | No Warning Al          |                | ning Alerts |      |                     |                                      |  |
| Hardware Summary                       |                                                                      | Cluster CPU Usage         | Cluster Memory Us | Configuration supp     | orts no Disk r | esiliency   | (    | Info Alerts         | Events                               |  |
| 1 1                                    | CommunityEdition                                                     | 7.69%                     | 58%               | Failure Domain ③       |                |             | Disk | 2                   | 345                                  |  |
| HOST BLOCK                             | MODEL                                                                | OF 33.6 GHz               | OF 125.6 GIB      | Fault Tolerance ③      |                |             | 0    | INFO<br>16 days ago | EVENTS<br>Last event few seconds age |  |

2. Select Image Configuration in the Settings pane and click Upload Image:

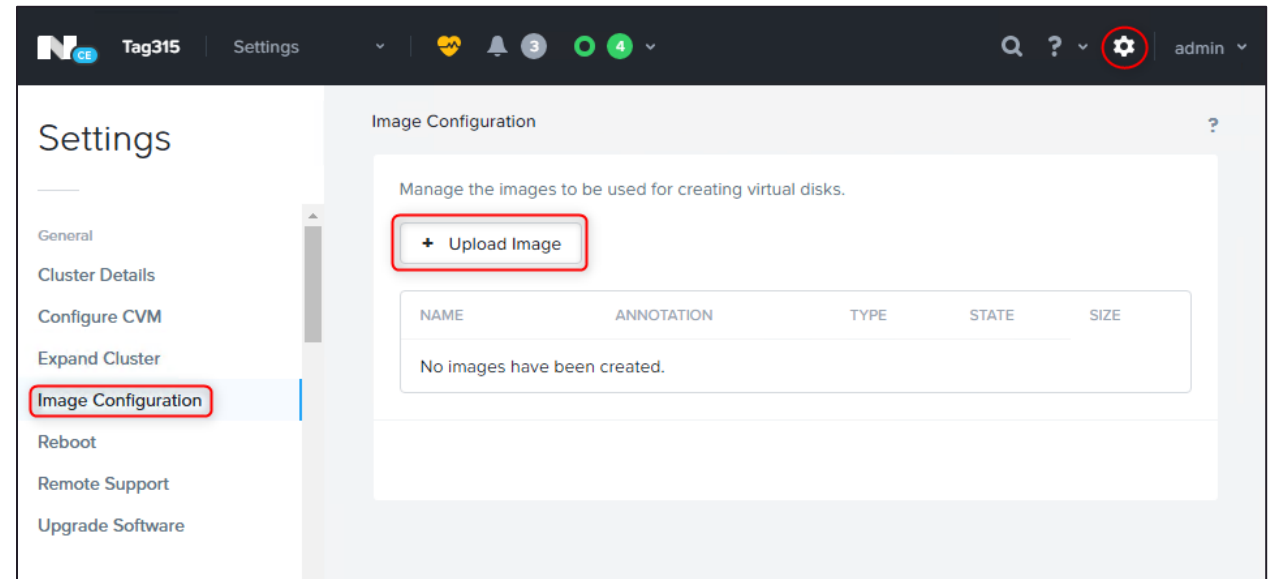

#### 3. You will see the Create Image form:

| Nag253-SET Settings - 🤝 🐥 🌔                                    | )• 0 ~                                                                        | <b>Q ? ~ 🌣</b> 🛛 admin ~  |
|----------------------------------------------------------------|-------------------------------------------------------------------------------|---------------------------|
| Settings                                                       | Create Image                                                                  | ?                         |
| General<br>Cluster Details                                     | Name Nutanix-VirtIO-1.1.6.iso Annotation                                      |                           |
| Configure CVM Expand Cluster Image Configuration               | Image Type                                                                    |                           |
| Reboot<br>Remote Support<br>Upgrade Software                   | Storage Container default-container-64934539836045                            |                           |
| opgide contrait                                                | Image Source O From URL                                                       |                           |
| Setup<br>Connect to Citrix Cloud<br>Prism Central Registration | Upload a file     Choose File     Nutanix-VirtIO-11.6.iso     Gancel     Save | e Windows                 |
| Pulse                                                          |                                                                               | ings to activate Windows. |

#### Fill in the fields as follows:

4.

| Name              | A descriptive name for the ISO image being uploaded (eg, <b>virtIO-1.1.6</b> ) |
|-------------------|--------------------------------------------------------------------------------|
| Annotation        | A description (optional)                                                       |
| Image Type        | Choose ISO from the pull-down selector                                         |
| Storage Container | Select the storage container where the image should be stored                  |
| Image Source      | Select the Upload a file option.                                               |

5. Click the **Choose File** button, then navigate the open file dialog to select the virtIO ISO installation image **Nutanix-VirtIO-1.1.6.iso** that you extracted from the DR

| 💿 Op                  | ben                |                                         |                    | ×         |        |
|-----------------------|--------------------|-----------------------------------------|--------------------|-----------|--------|
|                       | → • ↑ 🖡 « Loc      | al Disk (C:) > AHV_Installable v 🖸 Sear | ch AHV_Installable | Q         |        |
| Orga                  | anize - New folder |                                         | III • 🔲            | 0         |        |
| ettings 🔋             | scripts ^          | Name                                    | Date modified      | Тур       |        |
|                       | SUREedgeInstall    | 6.6.1.29643                             | 8/5/2021 10:05 AM  | 296       |        |
|                       | This PC            | Nutanix-VirtlO-1.1.6                    | 8/5/2021 9:57 AM   | Dis       |        |
| neral                 | 3D Objects         | SUREedge_centos_proxy_system.qcow2      | 8/5/2021 10:03 AM  | QC        |        |
| uster Details         | Deckton            | SUREedge_Software_Setup                 | 7/28/2021 6:13 AM  | Ap        |        |
| -                     | Desktop            | SUREedge_Storage_engine_system.qcow2    | 7/28/2021 6:13 AM  | Арг       |        |
| inigure CVM           | Documents          | Proxy_PreRequisite_Setup                | 7/28/2021 6:15 AM  | Ар        |        |
| and Cluster           | Downloads          | P SUREedgeServerUtility                 | 7/28/2021 6:13 AM  | Ар        |        |
| J                     | Music              | surestor-installer.tar.gz               | 7/28/2021 6:15 AM  | GZ        |        |
| age Configura         | Pictures           | surestor-installer-scripts.tar.gz       | 7/28/2021 6:15 AM  | GZ        |        |
| oot 📔                 | Videos             | surestor-prereq-installer.tar.gz        | 7/28/2021 6:14 AM  | GZ        |        |
| note Support          | Local Disk (C:)    | version                                 | 7/28/2021 6:13 AM  | File      |        |
|                       | Natwork            | <                                       |                    | >         |        |
| grade Softwa          | File nan           | Nutanix-VirtIO-116                      | los                | ~         |        |
|                       |                    |                                         |                    |           |        |
|                       |                    |                                         | Open Cancel        |           |        |
| tup                   |                    | <ul> <li>Upload a file @</li> </ul>     | Choose File No fi  | le chosen |        |
| nnect to Citrix Cloud |                    |                                         |                    |           |        |
| om Control Dogi-tu-t  |                    |                                         |                    |           |        |
| sm Central Registrati | ion                | < Back                                  |                    |           | Cancel |

Installer zipfile (see Section Installation Media):

6. Click the **Save** button to start the image upload process.

The Create Image window will close, and the **Image Configuration** window reappears with the new image appearing in the list.

| Nag253-SET Settings - 🥮 🐥 🕧        | • 0 ~                    |      |            |             |           | Q ? - 💠                |
|------------------------------------|--------------------------|------|------------|-------------|-----------|------------------------|
| Settings                           | age Configuration        |      |            |             |           | ?                      |
|                                    | linuxproxy-660-4         | ISO  | ACTI<br>VE | 4.21<br>GiB | ×         | •                      |
| General<br>Cluster Details         | MGR_winmc_730            |      | ACTI<br>VE | 127<br>GiB  | ×         |                        |
| Configure CVM<br>Expand Cluster    | Nutanix-VirtIO-1.1.6.iso |      | ACTI<br>VE | 127<br>GiB  | ×         |                        |
| Image Configuration<br>Reboot      | Nutanix-VirtlO-1.1       | ISO  | ACTI<br>VE | 133.9<br>5  | ×         |                        |
| Remote Support<br>Upgrade Software | Recovery-Host-N          | ISO  | ACTI       | MiB         | <i>.</i>  |                        |
|                                    | RHEL8.0_ISO              | ISO  | ACTI       | 6.62        | × .       |                        |
| Connect to Citrix Cloud            | SE_DR_661_store          | DISK | ACTI       | 127         | Activat   | e-Windows              |
| Prism Central Registration Pulse   |                          |      |            |             | Go to Set | tings to activate Wind |

#### Creating a SUREedge Store Engine Installation Image

During the installation of SUREedge DR software on a Windows 2019 VM the installer will deploy a DR Store VM, which requires an installation image be available in the Prism Image Store.

- Nag Tag 315 A 🛛 \* Hypervisor Summary Prism Central Cluster-wide Controller IOPS 13 IOPS Health Critical Alerts 81 IOPS Not registered to Prism Central Register or create new AHV VERSION NUTANIX 20190916.276 07:30 AM 08:30 AM 09:30 AM Storage Summary Logical 🗸 Cluster-wide Controller IO B/W 111 KBps VMs • 0 • 1 • 11 1.31 MBps 8.76 TIB Total Space Hosts • 0 . . 07:30 AM 08:30 AM 09:30 AM Storage Co • 0 • 0 • 3 VM Summary Cluster-wide Controller Latency 0.94 ms Data Resiliency Status Warning Alerts 1.38 ms Best Effort 9 3 0 0 Availa • On • Off • Susp • Paus 12 No Warning Alerts VM(S) 09:30 AM 07:30 AM 08:30 AM Critical ation supports no Disk resiliency Events Hardware Summary Cluster CPU Usage Cluster Memory Us... Info Alerts CommunityEdition MODEL 58% 2 345 1 1 Disk 7.69% Failure Domain @ HOST BLOCK INFO 16 days ago EVENTS nt few seco OF 125.6 GiB OF 33.6 GHz Fault Tolerance ③ 0
- 1. Click the **Settings** ("gear") icon in the Prism main menu:

2. Select Image Configuration in the Settings pane and click Upload Image:

| N <sub>ce</sub> Tag315 Settings | - · · 🥹 🖡 🌔                                                                                                    | ) O (] ·                          |           | Q ?   |      | admin 🗡 |
|---------------------------------|----------------------------------------------------------------------------------------------------|-----------------------------------|-----------|-------|------|---------|
| Settings                        | Image Configuration                                                                                                    | ı                                 |           |       |      | ?       |
| General                         | Manage the image the image | ges to be used for creating virtu | al disks. |       |      |         |
| Cluster Details                 | NAME                                                                                                    |                                   | TYPE      | STATE | SIZE |         |
| Expand Cluster                  | No images ha                                                                                                    | ve been created.                  | TIPE      | STATE | SIZE |         |
| Image Configuration             |                                                                                                    |                                   |           |       |      |         |
| Remote Support                  |                                                                                                    |                                   |           |       |      |         |
| Upgrade Software                |                                                                                                    |                                   |           |       |      |         |

3. You will see the Create Image form:

| Nag253-SET Settings -                                                                                                    | 🗢 🛉 🛈 + O -                                                                                                    | <b>Q ? ~ 🌣</b> 🛛 admin ~                                         |
|----------------------------------------------------------------------------------------------------|----------------------------------------------------------------------------------------------------|------------------------------------------------------------------|
| Settings<br>General<br>Cluster Details<br>Configure CVM<br>Expand Cluster<br>Image Configuration<br>Reboot<br>Remote Support<br>Upgrade Software<br>Setup<br>Connect to Citrix Cloud | Name       Store_image_DR_6.6.1       Annotation       Image Type       DISK       Storage Container       default-container-64934539836045       Image Source       From URL       • Upload a file       Choose File_SURE_adge_Storage_engine_system.qcow2 |                                                                  |
| Prism Central Registration<br>Pulse                                                                                                    | < Back Cancel                                                                                                    | Save<br>Accoverce Windows<br>Go to Settings to activate Windows. |

Fill in the fields as follows:

| Name              | A descriptive name for the ISO image being uploaded (eg, <b>sureedge-store-image</b> ) |
|-------------------|----------------------------------------------------------------------------------------|
| Annotation        | A description (optional)                                                               |
| Image Type        | Choose <b>DISK</b> from the pull-down selector                                         |
| Storage Container | Select the storage container where the image should be stored                          |
| Image Source      | Select the Upload a file option.                                                       |

4. Click the **Choose File** button, then navigate the open file dialog to select the SUREedge Store qcow image **SUREedge\_Storage\_engine\_system.qcow2** that you extracted from the DR Installer zipfile (see Section Installation Media):

| <b>N</b> Tag2E    | 🜍 Open                |                                            |                       | $\times$ |        |
|-------------------|-----------------------|--------------------------------------------|-----------------------|----------|--------|
|                   | ← → × ↑ 📜 « Loc       | al Disk (C:) > AHV_Installable ~ 🖸 Set     | earch AHV_Installable | P        |        |
|                   | Organize - New folder |                                            | · ·                   | •        |        |
| Settings          | scripts ^             | Name                                       | Date modified         | Тур      |        |
|                   | 📜 SUREedgeInstalli    | 6.6.1.29643                                | 8/5/2021 10:05 AM     | 296      |        |
|                   |                       | Nutanix-VirtIO-1.1.6                       | 8/5/2021 9:57 AM      | Dis      |        |
| General           | 3D Objects            | SUREedge_centos_proxy_system.qcow2         | 8/5/2021 10:03 AM     | QC       |        |
| Cluster Details   | Desktop               | SUREedge_Software_Setup                    | 7/28/2021 6:13 AM     | Арр      |        |
| Configure CVM     | Documents             | SUREedge_Storage_engine_system.qcow2       | 7/19/2021 12:57 PM    | QC       |        |
| Configure CVM     | Documents             | SUREedge_Windows_Proxy_PreRequisite_Set    | up 7/28/2021 6:15 AM  | App      |        |
| Expand Cluster    | Downloads             | 🖰 SUREedgeServerUtility                    | 7/28/2021 6:13 AM     | Арр      |        |
| Image Configura   | Music                 | surestor-installer.tar.gz                  | 7/28/2021 6:15 AM     | GZ       |        |
| inage configura   | Pictures              | surestor-installer-scripts.tar.gz          | 7/28/2021 6:15 AM     | GZ       | •      |
| Reboot            | 🚰 Videos              | surestor-prereq-installer.tar.gz           | 7/28/2021 6:14 AM     | GZ       |        |
| Remote Support    | 🐛 Local Disk (C:)     | version                                    | 7/28/2021 6:13 AM     | File     |        |
| nomoto oupport    | Alatwork Y            | <                                          |                       | >        | ~      |
| Upgrade Softwa    |                       |                                            |                       |          |        |
|                   | File nan              | ne: SUREedge_Storage_engine_system.qco ~ A | ll Files              | ~        |        |
|                   |                       |                                            | Open Cancel           |          |        |
| l                 |                       |                                            |                       | .:1      |        |
| Setup             |                       | <ul> <li>Upload a file</li> </ul>          | Choose File No fi     | le chos  | en     |
| Connect to Citrix | Cloud                 |                                            |                       |          |        |
| Prism Central Re  | gistration            | < Back                                     |                       |          | Cancel |

5. Click the **Save** button to start the image upload process.

The Create Image window will close, and the **Image Configuration** window reappears with the new image appearing in the list.

| Nag253-SET Settings v 🦃 🐥 | · · · ·                     |      |            |            |     | Q ? 🗸 🌣 |
|---------------------------|-----------------------------|------|------------|------------|-----|---------|
| Settings                  | Image Configuration         |      |            |            |     | ?       |
|                           | SE_DR_661_store             | DISK | ACTI<br>VE | 127<br>GiB | ×   | •       |
| Cluster Details           | SE_Store_730                | DISK | ACTI<br>VE | 127<br>GiB | × - |         |
| Expand Cluster            | set216proxy                 | DISK | ACTI<br>VE | 130<br>GiB | ×   |         |
| Reboot<br>Remote Support  | Store_image_DR_6.6.1        | DISK | ACTI<br>VE | 127<br>GiB | × - |         |
| Upgrade Software          | Store_image_DR              | DISK | ACTI<br>VE | 127<br>GiB | ×   |         |
| Setup                     | sureedge-window             | DISK | ACTI<br>VE | 127<br>GiB | × . |         |
| Connect to Citrix Cloud   | SUREedge_cento cent730proxy | DISK | ACTI       | 64<br>CiP  | 1.  | Tar I   |

### Deploying the SUREedge DR MC

The next step is to create a Windows 2019 virtual machine in the Nutanix environment. This VM will become the DR MC system when the SUREedge DR software is installed. Before deploying the Windows 2019 VM make sure the installation media image is available in the Prism Image Store. On the prism console click on the **Settings** ("gear") icon, then select **Image Configuration** in the **Settings** pane to bring up the list of available images:

| Nag Tag253-SET Settings 🔹 😽 🐥 | <ul> <li>● ● ● ● ●</li> </ul> |      |      |     |    | Q ? v 🌣 🛛 admin |
|-------------------------------|-------------------------------|------|------|-----|----|-----------------|
| Settings                      | Image Configuration           |      |      |     |    | ?               |
|                               |                               |      | VE   | GiB | ×  | •               |
| General                       | sureedge-linux-pr             | DISK | ACTI | 127 | 1. |                 |
| Cluster Details               |                               |      | VE   | GiB | ×  |                 |
| Configure CVM                 | sureedge-linux7               | DISK | ACTI | 127 | 1. |                 |
| Expand Cluster                |                               |      | VE   | GiB | ×  |                 |
| Image Configuration           | sureedge-store-i              | DISK | ACTI | 127 | 1. |                 |
| Reboot                        |                               |      | VE   | GiB | ×  |                 |
| Remote Support                | sureedge-window               |      | ACTI | 130 | 1. |                 |
| Upgrade Software              |                               |      | VE   | GiB | ×  |                 |
|                               | sureedge-window               |      | ACTI | 130 | 1. |                 |
|                               |                               |      | VE   | GiB | ×  |                 |
| Setup                         | SUREedge_Stora                | DISK | ACTI | 127 | 1. |                 |
| Connect to Citrix Cloud       |                               |      | VE   | GiB | ×  | <b>.</b>        |
| Prism Central Registration    |                               |      |      |     |    |                 |
| Pulse                         |                               |      |      |     |    |                 |
| Rack Configuration            |                               |      |      |     |    |                 |
|                               |                               |      |      |     |    |                 |

Make sure that all the required images (the Windows 2019 Installation ISO, the virtIO drivers ISO and the DR Store Engine qcow image) are all listed and are in the **ACTIVE** state. If any images are missing, see Section Installation Media for instructions on installing them into the Prism Image Store. If an image is not in the **ACTIVE** state it may still be uploading to the Prism Image Store; you should wait until the process completes before proceeding to deploy the Windows 2019 VM.

#### Deploying a Windows 2019 VM

- 1. Log in to Prism console.
- 2. Select **Home > VM** and click **Create VM**.

| ← → C ▲ Not see                               | cure   172.16.36.2:         | 9440/consol    | e/#pag | e/vms                 |                           |              |                 |                         |                          |                            |                                                 |                           | <b>☆ 0</b>     |
|-----------------------------------------------|-----------------------------|----------------|--------|-----------------------|---------------------------|--------------|-----------------|-------------------------|--------------------------|----------------------------|-------------------------------------------------|---------------------------|----------------|
| Ng Tag253-SET                                 |                             | - 1 👳          | •      | <b>○</b> • <b>○</b> • |                           |              |                 |                         |                          |                            | Q ?                                             | ~ ¢                       | admin 🛩        |
| Overview · Table                              |                             |                |        |                       |                           |              |                 |                         |                          |                            | + Create VM                                     | Net                       | work Config    |
| VM                                            |                             |                |        |                       |                           | Includ       | le Controller   | r VMs 🔸 🔘               | 1 – 10 of 26 (filte      | red from 27) 🧿             | · ¢ · Searc                                     | h in table                | Q              |
| <ul> <li>VM Name</li> </ul>                   | Host                        | IP<br>Addresse | Cores  | Memory Capacity       | Storage                   | CPU<br>Usage | Memory<br>Usage | Controller<br>Read IOPS | Controller<br>Write IOPS | Controller IO<br>Bandwidth | Controller Avg IO<br>Latency                    | Bac                       | Flash<br>Mode  |
| DR-MC-531-SET                                 |                             |                | 1      | 66 MiB                | 23.04 GiB /<br>130.14 GiB | 0%           | 0%              |                         |                          |                            |                                                 | Yes                       | No             |
| DR-Store-531-SET                              |                             |                | 1      | 66 MiB                | 33.48 GiB /<br>677 GiB    | 0%           | 0%              |                         | -                        |                            | ÷                                               | Yes                       | No             |
| <ul> <li>linux-proxy</li> </ul>               |                             |                | 2      | 3 GiB                 | 2.67 GiB / 127<br>GiB     | 0%           | 0%              |                         | -                        | -                          |                                                 | Yes                       | No             |
| <ul> <li>linux-proxy-660</li> </ul>           |                             |                | 4      | 2 GiB                 | 2.63 GiB / 20<br>GiB      | 0%           | 0%              |                         | ÷                        |                            |                                                 | Yes                       | No             |
| MC-2019-SET                                   | NTNX-<br>6dc2aa3f-<br>A/AHV | 172            | 2      | 4 GiB                 | 46.18 GiB /<br>131.89 GiB | 29.79<br>%   | 0%              | 1                       | 2                        | 110 KBps                   | 3.42 ms                                         | Yes                       | No             |
| <ul> <li>MC-DR6-6-0-vipul-<br/>new</li> </ul> | NTNX-<br>6dc2aa3f-<br>A/AHV | 172            | 4      | 4 GiB                 | 29.21 GiB /<br>154.89 GiB | 1.4%         | 52.5<br>2%      | 0                       | 1                        | 17 KBps                    | Activate Winc<br>So to Settings to a<br>2.92 ms | lows<br>activate V<br>Yes | /indows.<br>No |

#### For General Configuration from Create VM,

- a. Provide NAME for MC.
- b. Provide **DESCRIPTION** for MC.
- c. Select TIMEZONE from drop down list.
- 3. For Compute Details from Create VM,
  - a. Provide vCPU(S) value as 2.
  - b. Provide NUMBER OF CORES PER vCPU as 2.
  - c. Provide **MEMORY** as 4 GB.
- 4. For Disks,
  - a. Edit existing CD-ROM type disk with OPERATION as Clone from Image Service, IMAGE as Win19ISO (Windows 2019), and click Update to update the disk.
  - b. Click Add New Disk. Select TYPE as DISK, OPERATION as Allocate on Storage Container, and provide SIZE as 130 GiB (Recommended size). Click Add to attach disk.

Note: Specify the same storage container where migration need to perform.

c. Click Add New Disk. Select TYPE as *CD-ROM*, **OPERATION** as *Clone* from Image Service, and **IMAGE** as virtio-1.1.6. Click Add to attach disk.

| Tag253-SET - Prism Element                    | × +                         |              |          |                                                                                 |         |             |                 |                                 | -                              | o ×          |
|-----------------------------------------------|-----------------------------|--------------|----------|---------------------------------------------------------------------------------|---------|-------------|-----------------|---------------------------------|--------------------------------|--------------|
| ← → C ▲ Not secu                              | ire   172.16.36.2:          | 9440/console | /#page/v | ms                                                                              |         |             |                 |                                 | z                              | • <b>0</b> : |
| N <sub>co</sub> Tag253-SET                    | VM                          |              | A (      | • • • • • • • • • • • • • • • • • • •                                           |         | -           |                 | Q ?                             | • ¢                            | admin 👻      |
| Overview · Table                              |                             |              |          | Add Disk                                                                        | ? ×     |             |                 | + Create VM                     | Net                            | vork Config  |
| VM                                            |                             |              |          | Type<br>CD-ROM                                                                  | •       | f 26 (filte | ered from 27) 🗿 | • ¢ • searci                    |                                | Q            |
| VM Name                                       | Host                        | IP           | Cores    | Operation                                                                       | Ĵ       | troller     | Controller IO   | Controller Avg IO               | Back                           | Flash        |
|                                               |                             | Addresse     |          |                                                                                 |         | IOPS        | Bandwidth       | Latency                         |                                | Mode         |
| DR-MC-531-SET                                 |                             |              | 1        | IDE                                                                             | •       | -           | ÷               | ÷                               | Yes                            | No           |
| DR-Store-531-SET                              |                             |              | 1        | Image ()                                                                        |         | 4           | 4               | ÷                               | Yes                            | No           |
| Iinux-proxy                                   |                             |              | 2        | Windows-2019<br>Size (GiB) ()                                                   | •       |             |                 |                                 | Yes                            | No           |
| Iinux-proxy-660                               |                             |              | 4        | 4.75<br>Please note that changing the size of an image is not allowed.<br>Index |         |             | ,               | •                               | Yes                            | No           |
| • MC-2019-SET                                 | NTNX-<br>6dc2aa3f-<br>A/AHV | 172          | 2        | Next Available                                                                  | ·       | 64          | 39.79 MBps      | 8.16 ms                         | Yes                            | No           |
| <ul> <li>MC-DR6-6-0-vipul-<br/>new</li> </ul> | NTNX-<br>6dc2aa3f-<br>A/AHV | 172          | 4        | 4 GIB 154.89 GIB %                                                              | Add 223 | 4           | 5.69 MBps       | livate Windo<br>Sena<br>8.58 ms | Yes                            | No           |
| 📲 🔎 📑  🦉                                      | <b>a</b>                    | •            | ø        |                                                                                 |         |             |                 | · 투                             | ⊒ d <mark>⊗</mark> 3:3<br>3/10 | 8 AM         |

5. Add NIC.

| Tag253-SET - Prism Element × +                           |                                                  |                                         | - 0 ×                                                              |
|----------------------------------------------------------|--------------------------------------------------|-----------------------------------------|--------------------------------------------------------------------|
| ← → C ▲ Not secure   172.16.36.2:9440/console            | /#page/vms                                       |                                         | ☆ 😝 :                                                              |
| Nag Tag253-SET VM - 💝                                    | A 0 · 0 0 ·                                      |                                         | Q ? ~ 🌣 🛛 admin ~                                                  |
| Overview - Table                                         |                                                  |                                         | + Create VM Network Config                                         |
| VM                                                       | Create NIC ? ×                                   | f 26 (filtered from 27)                 | search in table Q                                                  |
| VM Name Host IP     Addresse                             | Cores Vian ·                                     | troller Controller IO<br>IOPS Bandwidth | Controller Avg IO Flash<br>Latency Mode                            |
| DR-MC-531-SET                                            | VLAN ID<br>1 0                                   |                                         | - Yes No                                                           |
| DR-Store-531-SET                                         | Network Connection State  Connected              |                                         | - Yes No                                                           |
| • linux-proxy                                            | Disconnected     Network Address / Prefix        |                                         | - Yes No                                                           |
| • linux-proxy-660                                        | 4                                                |                                         | - Yes No                                                           |
| NTNX-<br><sup>®</sup> MC-2019-SET 6dc2aa3f- 172<br>A/AHV | 2 Cancel Add<br>131.89 GiB % Co. 202             | 87 36.03 MBps                           | 7.96 ms Yes No                                                     |
| MC-DR6-6-0-vipul-<br>new A/AHV                           | 4 4 GiB 29.21 GiB / 4.89 55.11 49 154.89 GiB % % | 2 1.91 MBps                             | tivate Windows<br>to Settings to activate Windows<br>4.1 ms Yes No |
| 🔳 🔎 🛱 🥭 🗮 🔽 🦻                                            | <i>a</i> j                                       |                                         | へ 문 d <mark>≋ <sup>3:42</sup> AM</mark> ↓                          |

6. Click Save.

#### **Upload Packages**

- 1. Power ON the VM created above and install Windows.
- 2. RDP to windows machine created above.
- 3. Set the password for Admin user and re-login with Admin credentials.
- 4. Upload following packages to any folder on Windows machine.
- 6.6.0.29446
- Nutanix-VirtIO-1.1.6.iso
- SUREedgeServerUtility.exe
- SUREedge\_Software\_Setup.exe
- surestor-installer.tar.gz
- sureedge\_server\_utility.tar.gz
- SUREedge\_centos\_proxy\_system.qcow2
- SUREedge\_Storage\_engine\_system.qcow2
- SUREedge\_Windows\_Proxy\_PreRequisite\_Setup.exe
- version

#### **Installing Software Components**

1. Access the installer file name as SUREedge\_Software\_Setup.exe and double click the file to start installation. The First Screen you'll see is welcome screen:

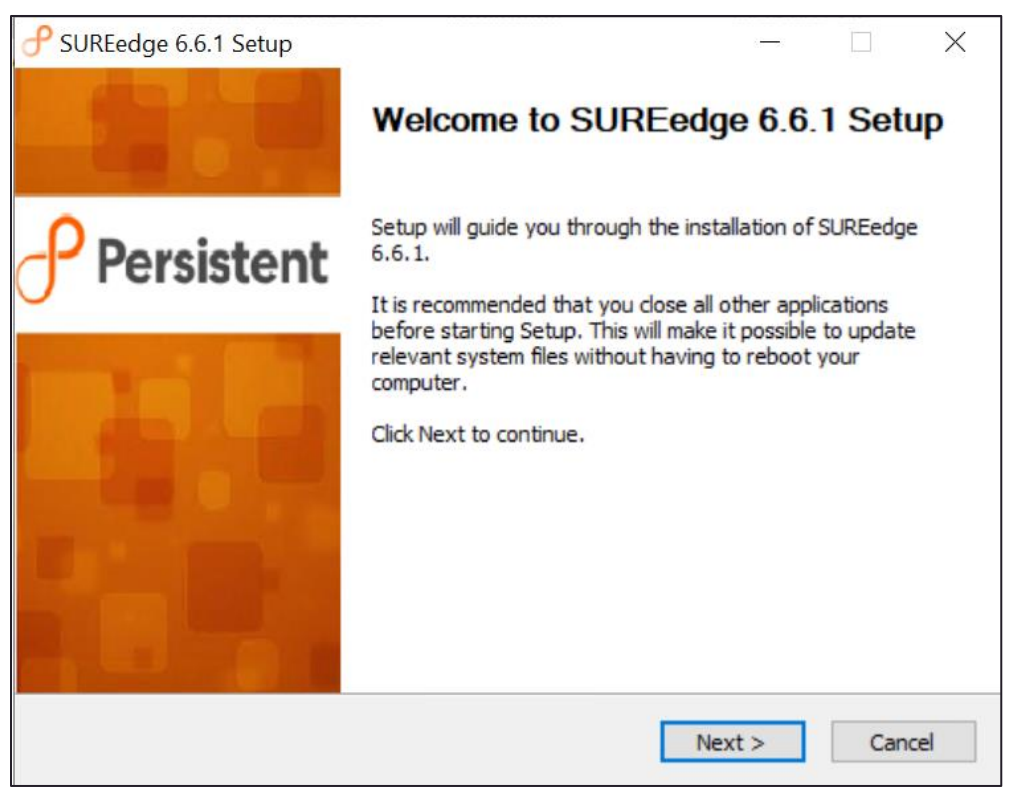

Click Next to continue.

2. Read License Agreement and click **I Agree** to continue. The select product page opens.

| <i>P</i> SUREedge 6.6.1 Setup                                                                                                    | ×  |
|----------------------------------------------------------------------------------------------------|----|
| License Agreement                                                                                                    | 0  |
| Please review the license terms before installing SUREedge 6.6.1.                                                                                                    | J  |
| Press Page Down to see the rest of the agreement.                                                                                                    |    |
| END USER LICENSE AGREEMENT: TERMS AND CONDITIONS OF USE                                                                                                    | ^  |
| IMPORTANT NOTICE. THIS LICENSE AGREEMENT (THE AGREEMENT) IS A LEGAL<br>AGREEMENT BETWEEN YOU (EITHER AN INDIVIDUAL OR A SINGLE ENTITY) AND<br>Persistent Systems, Inc., AND ITS THIRD-PARTY LICENSORS ("Persistent Systems"). BY<br>INSTALLING OR USING THIS SOFTWARE IN ANY WAY YOU ACKNOWLEDGE THAT YOU<br>HAVE READ, UNDERSTOOD AND AGREE TO THE TERMS OF THIS AGREEMENT. IF YOU<br>DO NOT AGREE TO THESE TERMS, DO NOT INSTALL OR USE THIS SOFTWARE IN ANY<br>WAY, AND PROMPTLY RETURN THE SOFTWARE WITH PROOF OF PURCHASE TO THE<br>PARTY FROM WHOM YOU ACQUIRED IT AND OBTAIN A REFUND OF THE AMOUNT YOU<br>PAID, IF ANY. IF YOU ARE ACCEPTING THESE TERMS ON BEHALF OF ANOTHER PERSON | ~  |
| If you accept the terms of the agreement, click I Agree to continue. You must accept the<br>agreement to install SUREedge 6.6.1.                                                                                                    |    |
| Persistent Systems - SUREedge                                                                                                    |    |
| < Back I Agree Cano                                                                                                    | el |

3. Select the **SUREedge DR** radio button. Click **Next**. Nutanix Acropolis Details page opens.

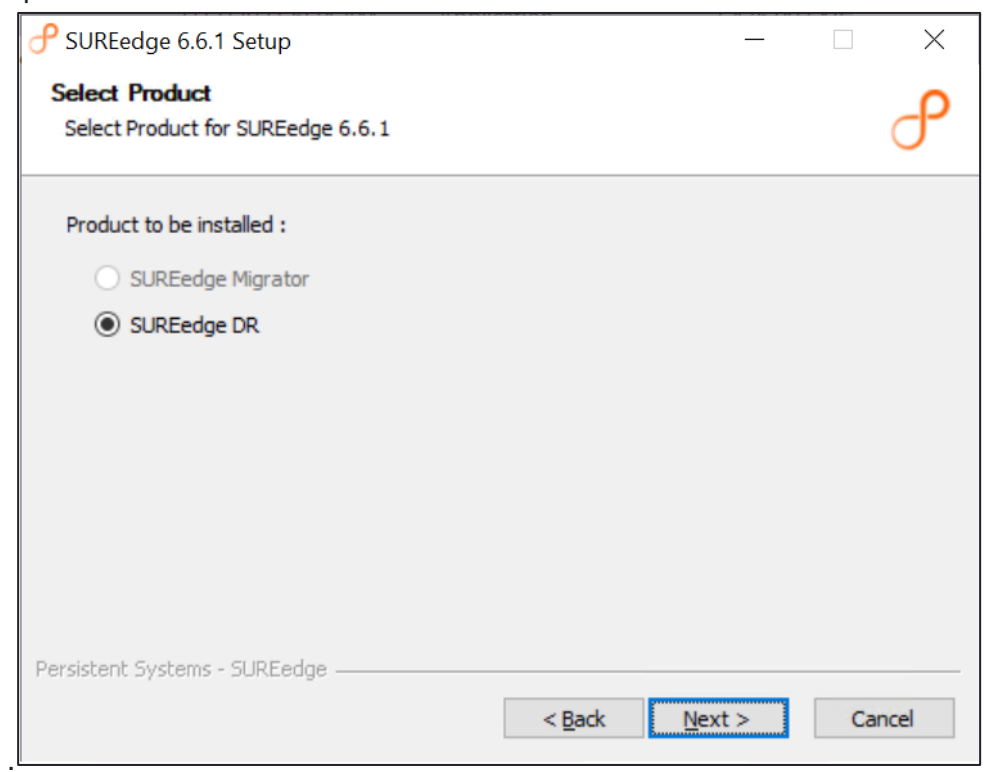

4. Specify details about nutanix acropolis. Click Next.

| P SUREedge 6.6.1 Setup                                                                                                    |                |        |
|----------------------------------------------------------------------------------------------------|----------------|--------|
| Nutanix Acropolis Details<br>This server will be used to store capture/backup data.                                                                                                    |                | ഀ      |
| Nutanix Cluster/Prism IP address       Port         9440       9440         Username       9440         Password       9440         Existing AHV Container for storing images(e.g SureContainer)       9440                                                                                                    |                |        |
| Datastore size usable by SUREedge in (GB) Persistent Systems - SUREedge < <u>Back</u>                                                                                                    | <u>N</u> ext > | Cancel |
| SUREedge 6.6.1 Setup Nutanix Acropolis Details This server will be used to store capture/backup data.                                                                                                    | _              | □ ×    |
| Nutanix Cluster/Prism IP address       Port         172.16.36.2       9440         Username       admin         admin       Password         •••••••       Existing AHV Container for storing images(e.g SureContainer)         default-container-64934539836045       Datastess size weekle by SUREades in (CR) |                |        |
| Datastore size usable by SUREedge in (GB)         1024         Persistent Systems - SUREedge         < Back                                                                                                    | ext >          | Cancel |

The inputs are validated for nutanix acropolis details and SUREedge configuration screen appears.

5. Enter SUREedge Configuration details and click **Next**:

| SUREedge Configuration                                                                                                    | ρ            |
|----------------------------------------------------------------------------------------------------|--------------|
|                                                                                                    | $\mathbf{T}$ |
| Store CPU Cores Store RAM Size(GB)                                                                                                    |              |
| 4 16                                                                                                    |              |
| Instance Name (optional)                                                                                                    |              |
| SUREedge                                                                                                    |              |
| Instance Location (optional)                                                                                                    |              |
|                                                                                                    |              |
| SUREedge MC Password For " WIN-112M55L37TB\Administrator "                                                                                                    |              |
| SURFedge Store Ligux Image Name                                                                                                    |              |
|                                                                                                    |              |
|                                                                                                    |              |
| Persistent Systems - SUREedge                                                                                                    |              |
| < <u>B</u> ack <u>N</u> ext >                                                                                                    | Cancel       |
|                                                                                                    |              |
|                                                                                                    |              |
|                                                                                                    |              |
| SUREedge 6.6.1 Setup       –         SUREedge Configuration       –                                                                                                    |              |
| SUREedge 6.6.1 Setup       –         SUREedge Configuration       –                                                                                                    | · ×          |
| SUREedge 6.6.1 Setup       –         SUREedge Configuration       –         Store CPU Cores       Store RAM Size(GB)                                                                                                    | · ×          |
| SUREedge 6.6.1 Setup       –         SUREedge Configuration       –         Store CPU Cores       Store RAM Size(GB)         4       16                                                                                                    | □ ×          |
| SUREedge 6.6.1 Setup       –         SUREedge Configuration       –         Store CPU Cores       Store RAM Size(GB)         4       16         Instance Name (optional)       –                                                                                                    | □ ×          |
| SUREedge 6.6.1 Setup       –         SUREedge Configuration       –         Store CPU Cores       Store RAM Size(GB)         4       16         Instance Name (optional)       –         SUREedge       –                                                                                                    | □ ×          |
| SUREedge 6.6.1 Setup       –         SUREedge Configuration       –         Store CPU Cores       Store RAM Size(GB)         4       16         Instance Name (optional)       –         SUREedge       –         Instance Location (optional)       –                                                            | □ ×          |
| SUREedge 6.6.1 Setup  SUREedge Configuration  Store CPU Cores Store RAM Size(GB)  4  I6  Instance Name (optional)  SUREedge Instance Location (optional)  AHV                                                                                                    | □ ×          |
| SUREedge 6.6.1 Setup  SUREedge Configuration  SUREedge Corfiguration  Store CPU Cores Store RAM Size(GB)  4  16  Instance Name (optional)  SUREedge Instance Location (optional)  AHV SUREedge MC Password For "WIN-112M55L37TB\Administrator "                                                                   |              |
| SUREedge 6.6.1 Setup  SUREedge Configuration  Store CPU Cores Store RAM Size(GB)  4  16  Instance Name (optional)  SUREedge Instance Location (optional)  AHV SUREedge MC Password For " WIN-112M55L37TB\Administrator "                                                                                          |              |
| SUREedge 6.6.1 Setup  SUREedge Configuration  Store CPU Cores Store RAM Size(GB)  4  16  Instance Name (optional)  SUREedge Instance Location (optional)  AHV  SUREedge MC Password For " WIN-112M55L37TB\Administrator "  SUREedge Store Linux Image Name  Sure DD 6.6.1                                         | □ ×          |
| SUREedge 6.6.1 Setup  SUREedge Configuration  SUREedge Configuration  Store CPU Cores  Store RAM Size(GB)  4  16  Instance Name (optional)  SUREedge Instance Location (optional)  AHV  SUREedge MC Password For "WIN-112M55L37TB\Administrator "  SUREedge Store Linux Image Name  Store_image_DR_6.6.1          |              |
| SUREedge 6.6.1 Setup  SUREedge Configuration  Store CPU Cores  Store RAM Size(GB)  4  16  Instance Name (optional)  SUREedge Instance Location (optional)  AHV  SUREedge MC Password For " WIN-112M55L37TB \Administrator "  SUREedge Store Linux Image Name  Store_image_DR_6.6.1  Persistent Systems - SUREedge |              |

Note: Type the image name created in SureStoreImage creation.

6. Enter SUREedge-Store network details and click Next:

|                                     |                | _              | - |        |
|-------------------------------------|----------------|----------------|---|--------|
| SUREedge-Store network details page |                |                |   | ி      |
| Unallocated store IP                | 1              |                |   |        |
| Subnet                              | ]              |                |   |        |
| Gateway                             | ]              |                |   |        |
| DNS                                 | ]              |                |   |        |
|                                     | 1              |                |   |        |
| Persistent Systems - SUREedge       |                |                |   |        |
|                                     | < <u>B</u> ack | <u>N</u> ext > |   | Cancel |

| P SUREedge 6.6.1 Setup              |                |      | _ |    | ×    |
|-------------------------------------|----------------|------|---|----|------|
| SUREedge-Store network details page |                |      |   |    | ീ    |
| Unallocated store IP                |                |      |   |    |      |
| 172.16.51.23                        |                |      |   |    |      |
| Subnet                              | _              |      |   |    |      |
| 255.255.0.0                         |                |      |   |    |      |
| Gateway                             | _              |      |   |    |      |
| 172.16.0.1                          |                |      |   |    |      |
| DNS                                 |                |      |   |    |      |
| 172.16.1.1                          |                |      |   |    |      |
| Persistent Systems - SUREedge       | < <u>B</u> ack | Next | > | Ca | ncel |

7. The next screen is the final confirmation that you wish to continue with the installation process:

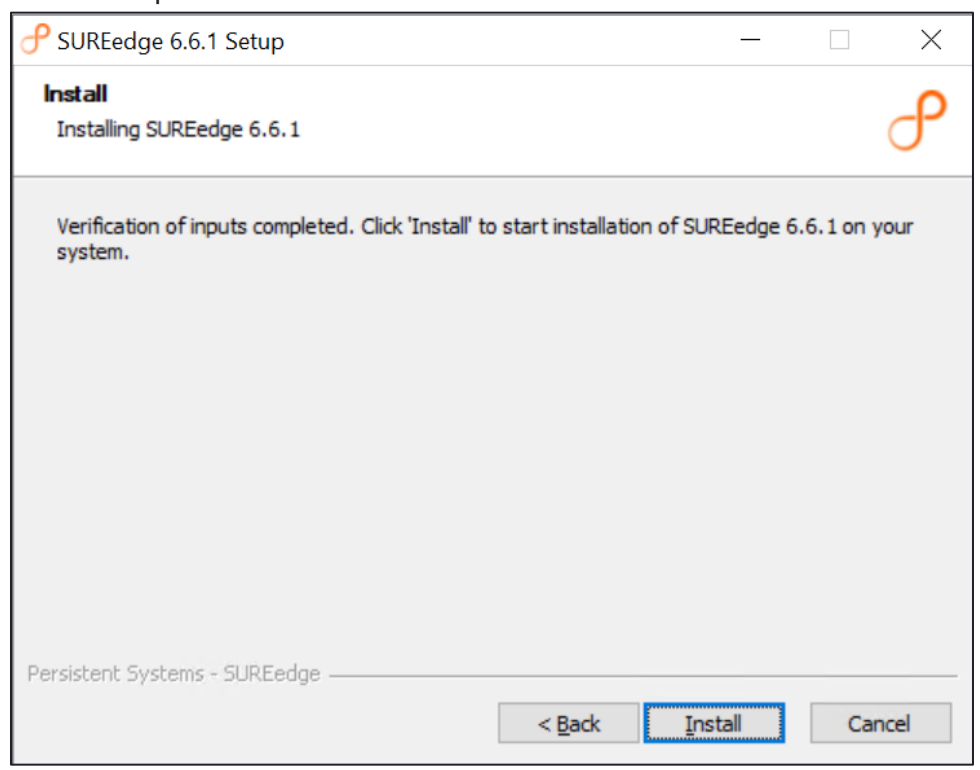

Click Install to proceed with the installation or Cancel to exit without installing.

The time required to complete the installation is depend on the performance, load of the system and storage size(s) involved.

Once the installation is finished, you can see the completion screen:

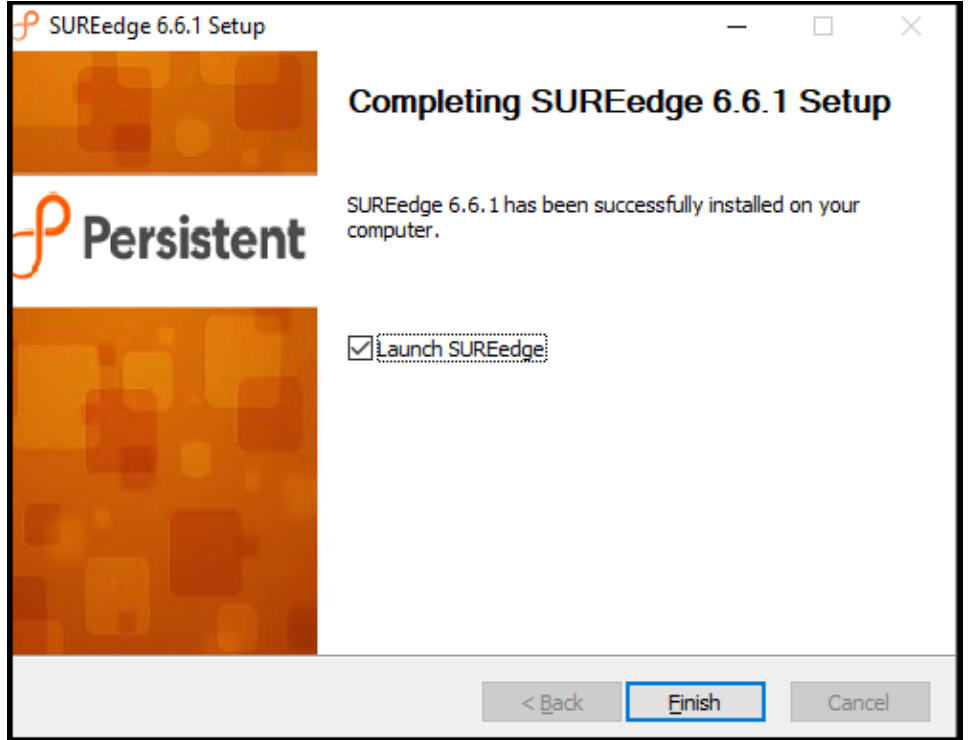

- 8. Select Launch SUREedge and click Finish to complete the SUREedge 6.6.1 Setup.
- 9. SUREedge DR is now installed on the system. You can now log into the DR user interface using the credentials that you specified during the installation. It displays a login screen:

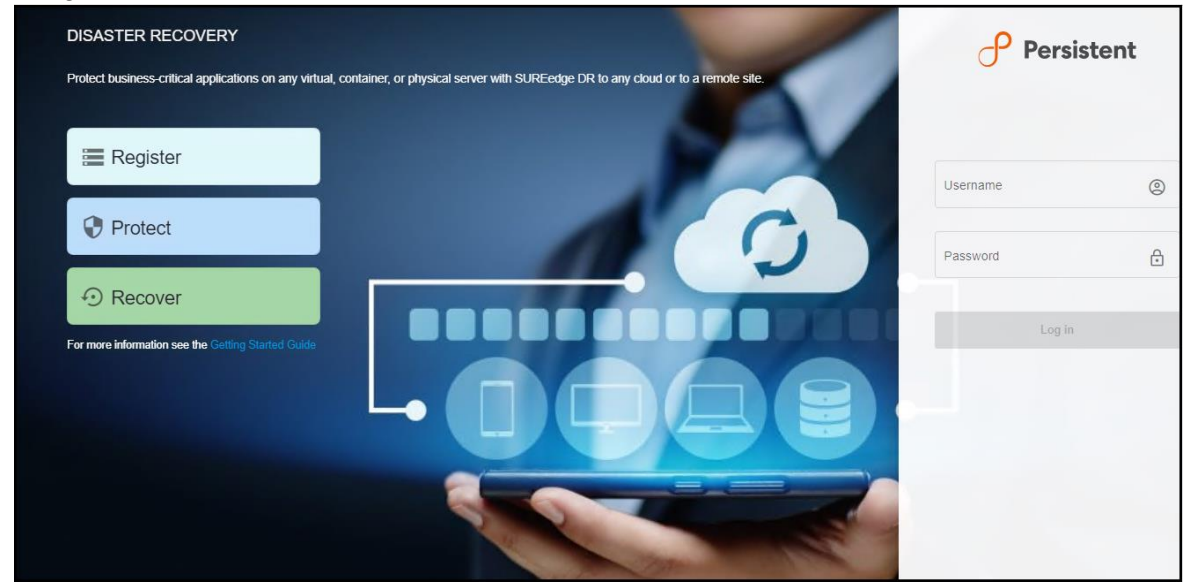

## Configuration

Once installation is completed, you can launch SUREedge DR

(<u>https://localhost/sureedge/index.php/</u>) and do various configurations as mentioned in the subsequent sections. Default home page after login displays like below:

### **Configuring Proxy**

## Note: This step is required only if you need to change the proxy or create new proxy.

Sign In to AHV through browser. Login through credentials such as IP, Username, and Password.

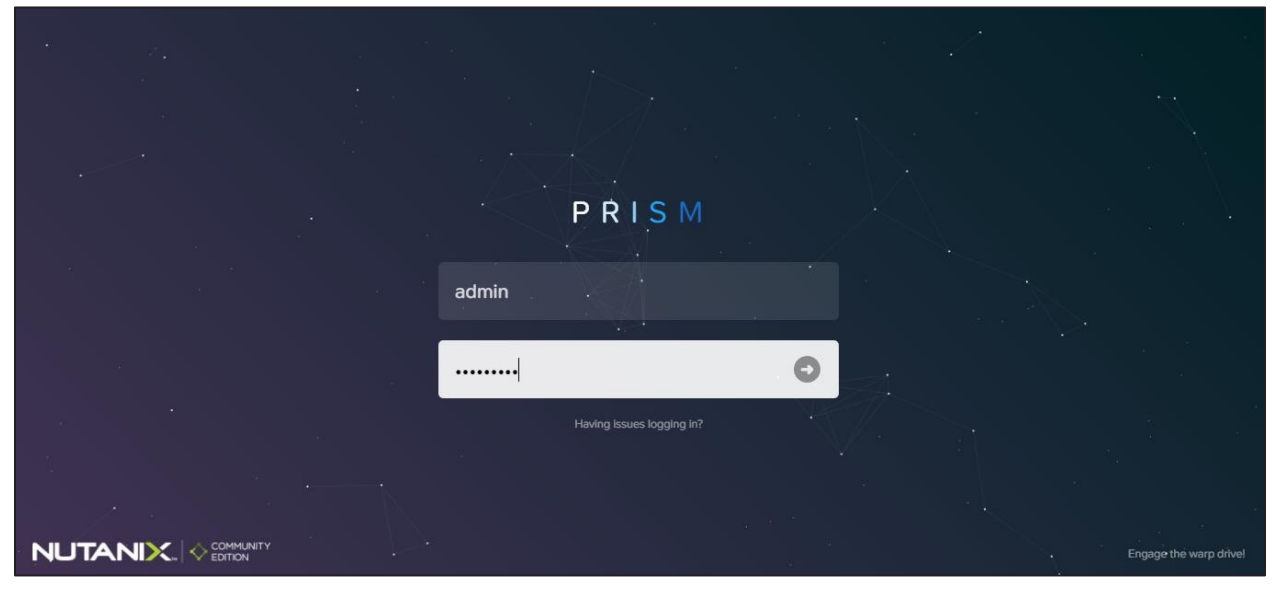

#### **Configuring Linux Proxy Image**

#### **Creating Linux Proxy Image**

1. Login to Prism console. Click on Settings icon at the top right and navigate to Image configuration.

| Na Tag253-SET Settings v Start 😵 🐥 🔞 🚥 🔿 v |                                                   |           |        |          | Q ? - 🗢 admin |
|--------------------------------------------|---------------------------------------------------|-----------|--------|----------|---------------|
| Settings                                   | Image Configuration                               |           |        | ?        |               |
|                                            | Manage the images to be used for creating virtual | disks.    |        | <u>^</u> |               |
| General                                    | + Upload Image                                    |           |        |          |               |
| Cluster Details                            |                                                   |           |        |          |               |
| Configure CVM                              | NAME ANNOTATION                                   | TYPE STAT | E SIZE |          |               |
| Expand Cluster                             | ani-linux-proxy-im                                | DISK ACT  | 127    | 1.       |               |
| Image Configuration                        |                                                   | VE        | GIB    | ×        |               |
| Reboot                                     | ani-store-image                                   | DISK ACT  | 127    | 1.       |               |
| Remote Support                             |                                                   | VE        | GIB    | ×        |               |
| Upgrade Software                           | ani-win-image                                     | DISK ACT  | 127    | 1.       |               |
|                                            |                                                   | VE        | GiB    | ×        |               |
|                                            | centos7-iso                                       | ISO ACT   | 4.21   | 15       |               |
| Setup                                      |                                                   | VE        | GiB    | ×        |               |
| Connect to Citrix Cloud                    | centos7proxy_14                                   | DISK ACT  | 127    | 10       |               |
| Prism Central Registration                 |                                                   | 1.11-     | C:0    | 22 1 100 |               |
| Pulse                                      |                                                   |           |        |          |               |
| Rack Configuration                         |                                                   |           |        |          |               |
|                                            |                                                   |           |        |          |               |
|                                            |                                                   |           |        |          |               |

2. Click **Upload image** and provide a desired name to store image as below:

| No Tag253-SET Settings -   | ♥ <b>▲ ◎</b> · 0 · ·                                                                                                    | Q ? 🔹 🚥 -                                                                                                    |
|----------------------------|----------------------------------------------------------------------------------------------------|----------------------------------------------------------------------------------------------------|
| Settings                   | Create Image                                                                                                    | 7                                                                                                    |
|                            | Name                                                                                                    |                                                                                                    |
| General                    | surredge-store-image                                                                                                    |                                                                                                    |
| Chuster Details            | Ambitation                                                                                                    |                                                                                                    |
| Configure CVM              |                                                                                                    |                                                                                                    |
| Expand Cluster             | ( and a second second s |                                                                                                    |
| Image Configuration        | DISK                                                                                                    | *                                                                                                    |
| Reboot                     | Storage Container                                                                                                    |                                                                                                    |
| Remote Support             | default-container-64934539836045                                                                                                    |                                                                                                    |
| Upgrade Software           | Image Source                                                                                                    |                                                                                                    |
|                            | O From URL                                                                                                    |                                                                                                    |
| brtu                       | O Upload a file                                                                                                    |                                                                                                    |
| Connect to Citrix Cloud    | (Converting) we set to set                                                                                                    | the second second second second second second second second second second second second second second second s |
| Prism Central Registration | 6 Back                                                                                                    | Carcel                                                                                                    |
| Pube                       |                                                                                                    | and the second second                                                                                          |
| Rack Configuration         |                                                                                                    | Go to Settings to activate Windows                                                                             |

- 3. Upload the image named SUREedge\_centos\_proxy\_system.qcow2 from the package.
- 4. Make sure the status of the disk shows ACTIVE.

|                          | Image Configuration |      |      |     |    |   |
|--------------------------|---------------------|------|------|-----|----|---|
| Settings                 | image configuration |      |      |     |    | 3 |
|                          |                     |      | VE   | GiB | ×  | - |
| neral                    | sureedge-linux-pr   | DISK | ACTI | 127 | 1. |   |
| uster Details            |                     |      | VE   | GiB | ×  |   |
| nfigure CVM              | sureedge-linux7     | DISK | ACTI | 127 | 1. |   |
| pand Cluster             |                     |      | VE   | GiB | ×  |   |
| age Configuration        | sureedge-store-i    | DISK | ACTI | 127 | 1. |   |
| boot                     |                     |      | VE   | GiB | ×  |   |
| mote Support             | sureedge-window     |      | ACTI | 130 | 1. |   |
| grade Software           |                     |      | VE   | GiB | ×  |   |
|                          | sureedge-window     |      | ACTI | 130 | 1. |   |
|                          |                     |      | VE   | GiB | ×  |   |
| tup                      | SUREedge_Stora      | DISK | ACTI | 127 | 1. |   |
| nnect to Citrix Cloud    |                     |      | VE   | GiB | ×  | - |
| ism Central Registration |                     |      |      |     |    |   |
| llse                     |                     |      |      |     |    |   |
| ck Configuration         |                     |      |      |     |    |   |

- 5. Configure the linux Image in SUREedge. Login to SUREedge DR Management Console (MC).
- Go to Settings tab → Advanced → Proxy Image Configuration.
   Select Edit button to configure proxy image configuration.

| Persist             | ent            |         |                                         |                                          |                |                      |                           | Aug 5, 2021 4:45 PM                   | Administrator ~             |
|---------------------|----------------|---------|-----------------------------------------|------------------------------------------|----------------|----------------------|---------------------------|---------------------------------------|-----------------------------|
| 器 Dashboard         | 📰 Register     | Protect |                                         | 년 Jobs                                   | Reports        | 🕸 Settings           |                           |                                       |                             |
| ණු Setti            | ngs Configui   | ration  | Advanced                                |                                          |                |                      |                           |                                       |                             |
| Appliance           |                |         | Remote Instance                         | e Settings                               | Cloud Transfer | Bandwidth Throttling | Proxy Image Configuration |                                       |                             |
| Licensing           |                |         | OS Type :<br>Image name :<br>Username : | windows<br>sureedge-win<br>administrator | dows-proxy-661 |                      |                           | _                                     |                             |
| Job Concurr         | rency          |         | OS Type :                               | linux                                    |                |                      |                           |                                       |                             |
| Dual Instand        | ce             |         | Username :                              | sureedge-iinu<br>sureline                | x-proxy-oo I   |                      |                           |                                       |                             |
| Support             |                |         | EDIT                                    |                                          |                |                      |                           |                                       |                             |
| Advanced            |                |         |                                         |                                          |                |                      |                           |                                       |                             |
| SUREedge DR, Versio | n: 6.6.1.29623 |         |                                         |                                          |                |                      | Co                        | pyright © 2021 Persistent Systems Lin | nited. All rights reserved. |

7. Provide **Image Name**, **Username** and **Password** for Linux Proxy which was created after proxy creation.

#### 8. Click Save to store the setting.

| Persistent                        |         |                  |          |                  |                     |                           | Aug 5, 2021 4:47 PM                 | dministrator 🗸          |
|-----------------------------------|---------|------------------|----------|------------------|---------------------|---------------------------|-------------------------------------|-------------------------|
| 먦 Dashboard 🛛 🚍 Register 🛛 😯      | Protect | ⊕ Recover        | 🖆 Jobs   | Reports          | Settings            |                           |                                     |                         |
| ණු Settings Configuratio          | on      | Advanced         |          |                  |                     |                           |                                     |                         |
| Appliance                         |         | Remote Instance  | Settings | Cloud Transfer E | andwidth Throttling | Proxy Image Configuration |                                     |                         |
| Licensing                         |         | OS Type<br>linux |          |                  |                     |                           |                                     | •                       |
| Job Concurrency                   | 4       | Image name *     | 61       |                  |                     |                           |                                     |                         |
| Dual Instance                     |         | User name *      |          |                  |                     |                           |                                     |                         |
| Support                           |         | Password *       |          |                  |                     |                           |                                     | A                       |
| Advanced                          |         | Save             | Cancel   |                  |                     |                           |                                     |                         |
|                                   |         |                  |          |                  |                     |                           |                                     |                         |
| SUREedge DR, Version: 6.6.1.29623 |         |                  |          |                  |                     | Copyrigt                  | nt © 2021 Persistent Systems Limite | d. All rights reserved. |

#### **Configuring Windows Proxy Image**

#### Note:

- 1. If Windows 2019 ISO or disk is available, then windows installation is not needed otherwise windows installation need to be done.
- 2. Nutanix-VirtIO-1.1.6.iso can be downloaded from nutanix website.

#### **Creating Windows Proxy Image**

- 1. Create a Windows 2k19 VM for proxy.
  - a. Sign in to AHV PRISM through the browser

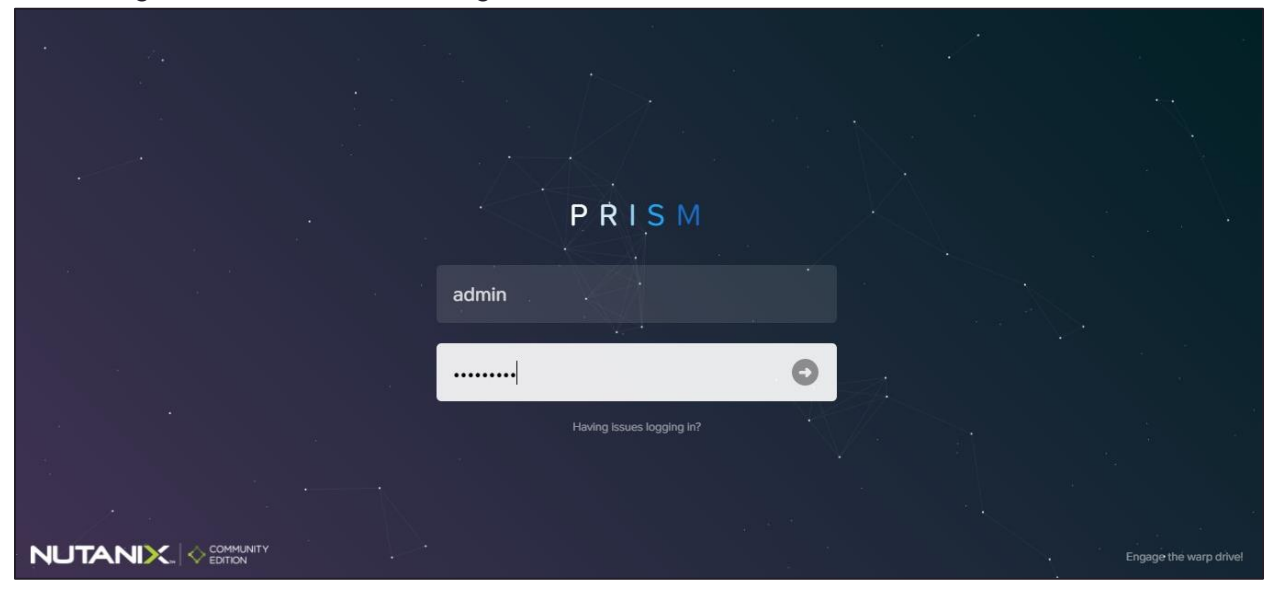

| Na Tag253-SET Settings v 😌 🐥 👩 💀 🔿 v |                            |                                 |       |             |    | Q ? - 🌣 🛛 admin - |
|--------------------------------------|----------------------------|---------------------------------|-------|-------------|----|-------------------|
| Settings                             | Image Configuration        |                                 |       |             |    | ?                 |
| -                                    | Manage the images to be us | sed for creating virtual disks. |       |             |    |                   |
| General<br>Cluster Details           | + Upload Image             |                                 |       |             |    |                   |
| Configure CVM                        | NAME                       | ANNOTATION TYPE                 | STATE | SIZE        |    |                   |
| Expand Cluster                       | ani-linux-proxy-im         | DISK                            | ACTI  | 127         | 1. |                   |
| Image Configuration                  |                            |                                 | VE    | GiB         | ×  |                   |
| Reboot                               | ani-store-image            | DISK                            | ACTI  | 127         | 1. |                   |
| Remote Support                       |                            |                                 | VE    | GiB         | ×  |                   |
| Upgrade Software                     | ani-win-image              | DISK                            | ACTI  | 127<br>GIB  | 1. |                   |
|                                      |                            |                                 |       | OID         | ^  |                   |
| Satur                                | centos7-iso                | 150                             | VE    | 4.21<br>GiB | ×  |                   |
| Connect to Citrix Cloud              | centos7proxy 14            | DISK                            | ACTI  | 127         | 1. |                   |
| Prism Central Registration           |                            | 151.522                         | 11-   | CID         |    | · ·               |
| Pulse                                |                            |                                 |       |             |    |                   |
| Rack Configuration                   |                            |                                 |       |             |    |                   |
|                                      |                            |                                 |       |             |    |                   |
| •                                    |                            |                                 |       |             |    |                   |

b. Go to settings, navigate to Image Configuration.

- c. Click Upload Image and select the image.
- 2. Create a Windows VM.
  - a. Go to VM
  - b. Create VM

| N <sub>co</sub> Tag25       | 53-SET VI    | 4 <del>~</del>              |                 | <u></u> | o •             |                           |            |                 |                         |                          |                            | ٩                            | ?~ \$       | admin 🛩       |
|-----------------------------|--------------|-----------------------------|-----------------|---------|-----------------|---------------------------|------------|-----------------|-------------------------|--------------------------|----------------------------|------------------------------|-------------|---------------|
| Overview · Ta               | able         |                             |                 |         |                 |                           |            |                 |                         |                          |                            | + Create V                   | M Ne        | twork Config  |
| м                           |              |                             |                 |         |                 |                           |            | Include         | e Controller VMs        | • <b>()</b> 1 – 10 of 2  | 2 (filtered from 23)       | ⊙ · ¢ v · sear               | ch in table | Q             |
| <ul> <li>VM Name</li> </ul> |              | Host                        | IP<br>Addresses | Cores   | Memory Capacity | Storage                   | CPU Usage  | Memory<br>Usage | Controller Read<br>IOPS | Controller Write<br>IOPS | Controller IO<br>Bandwidth | Controller Avg IO<br>Latency | Back        | Flash<br>Mode |
| Akshay-Mo                   | c            |                             |                 | 2       | 4 GiB           | 19.25 GiB / 130<br>GiB    | 0%         | 0%              |                         |                          |                            |                              | Yes         | No            |
| centos7pro                  | оху-14       |                             |                 | 4       | 2 GiB           | 2.73 GiB / 127<br>GiB     | 0%         | 0%              | 14                      |                          |                            |                              | Yes         | No            |
| DR-MC-53                    | 1-SET        |                             |                 | 1       | 410 MiB         | 25.23 GiB /<br>130.14 GiB | 0%         | 0%              |                         | ÷                        |                            |                              | Yes         | No            |
| DR-Store-5                  | 531-SET      |                             |                 | 2       | 410 MiB         | 33.48 GiB / 677<br>GiB    | 0%         | 0%              |                         |                          | 20                         |                              | Yes         | No            |
| DR6.6.0-M                   | IC-pkd       | NTNX-<br>6dc2aa3f-<br>A/AHV | 172.1           | 2       | 8 GiB           | 26.42 GIB /<br>131.88 GIB | 2.36%      | 40.1%           | 7                       | 5                        | 231 KBps                   | 0.78 ms                      | Yes         | No            |
| MC-2019-S                   | SET          |                             |                 | 2       | 4 GiB           | 52.71 GiB /<br>131.89 GiB | 0%         | 0%              |                         | ÷                        | -                          | -                            | Yes         | No            |
| MC-DR6-6                    | -0-vipul-new | NTNX-<br>6dc2aa3f-          | 172.1           | 2       | 4 GiB           | 52.44 GiB /<br>154.89 GiB | 25.54<br>% | 85.33<br>%      | 36                      | 4                        | 640 KBps                   | 0.9 ms                       | Yes         | No            |

c. Fill in the details like Name.

|                                               | Create VM | ?        | ×   |
|-----------------------------------------------|-----------|----------|-----|
| General Configuration                         |           |          |     |
| Name                                          |           |          |     |
| Name                                          |           |          |     |
| Description                                   |           |          |     |
| Optional                                      |           |          |     |
| Timezone                                      |           |          |     |
| (UTC) UTC                                     |           | Cluster∨ | r I |
| Use this VM as an age Compute Details vCPU(s) | ent VM    |          |     |
| Value                                         |           |          |     |
| Number Of Cores Per vCPU                      |           |          |     |
| 1                                             |           |          |     |
|                                               |           |          | _   |

3. Into Disk option,

In case of ISO

IDE:0 – CDROM with VirtIO drivers ISO (Use edit option if cd-rom is attached to IDE0)

SCSI:0 – OS disk (create disk of 127 GB on container and attach to SCSI refer point j)

IDE:1 – CDROM with Windows server 2019 ISO.

In case of disk (VHD or vmdk)

IDE:0 – CDROM with VirtIO drivers ISO (Use edit option if cd-rom is attached to IDE0)

SCSI:0 – OS disk (attach disk attach to SCSI)

**Note:** For uploading steps, refer to the section on <u>Creating Image for SUREedge Store</u> <u>Engine</u>.

4. Go to edit if already shown CD-ROM, Select CD-ROM, Clone from image Service, IDE, select your image from drop down and **Update**.

 Then Add New Disk and select as type as disk, operation as Allocate on storage container Bus Type SCSI, choose Storage Container, give size as 127 GB. Keep Index as Next available.

| Tag253-SET - Prism Element                    | × +                         |                |         |                                                                                 |     |             |                            |                              | -                              | o ×           |
|-----------------------------------------------|-----------------------------|----------------|---------|---------------------------------------------------------------------------------|-----|-------------|----------------------------|------------------------------|--------------------------------|---------------|
| ← → C ▲ Not secu                              | ure   172.16.36.2:          | 9440/console   | /#page/ | /ms                                                                             |     |             |                            |                              | r                              | . 0 :         |
| N <sub>co</sub> Tag253-SET                    |                             | •   🗢          |         | • 0 1 • •                                                                       |     |             |                            | Q ?                          |                                |               |
| Overview · Table                              |                             |                |         | Add Disk                                                                        | ? X |             | _                          | + Create VM                  | Net                            | work Config   |
|                                               |                             |                |         | Туре                                                                            |     |             |                            |                              |                                |               |
| VM                                            |                             |                |         | CD-ROM                                                                          | ~   | f 26 (filte | ered from 27) 💿            | ¢ • searc                    |                                | Q             |
|                                               |                             |                | _       | Operation                                                                       |     |             |                            |                              |                                |               |
| ▲ VM Name                                     | Host                        | IP<br>Addresse | Cores   | Clone from Image Service                                                        | ~   | IOPS        | Controller IO<br>Bandwidth | Controller Avg IO<br>Latency | Back                           | Flash<br>Mode |
| DR-MC-531-SET                                 |                             |                | 1       | Bus Type IDE                                                                    | ~   |             |                            | ÷                            | Yes                            | No            |
| DR-Store-531-SET                              |                             |                | 1       | Image ③                                                                         |     |             | 2                          | ¥                            | Yes                            | No            |
| <ul> <li>linux-proxy</li> </ul>               |                             |                | 2       | Size (GRB) ()                                                                   |     |             |                            |                              | Yes                            | No            |
| Iinux-proxy-660                               |                             |                | 4       | 4.75<br>Please note that changing the size of an image is not allowed.<br>Index |     |             |                            |                              | Yes                            | No            |
| • MC-2019-SET                                 | NTNX-<br>6dc2aa3f-<br>A/AHV | 172            | 2       | Next Available                                                                  | •   | 64          | 39.79 MBps                 | 8.16 ms                      | Yes                            | No            |
|                                               | NTNY.                       |                |         | Cancel                                                                          | Add |             |                            |                              |                                |               |
| <ul> <li>MC-DR6-6-0-vipul-<br/>new</li> </ul> | 6dc2aa3f-<br>A/AHV          | 172            | 4       | 4 GiB 154.89 GiB 14.4% % 223                                                    | 3   | 4           | 5.69 MBps                  | 8.58 ms                      | Yes                            | No            |
| 🔳 २ 🖬 🤅                                       | <b>=</b>                    | 💷 🧿            | 1       |                                                                                 |     |             |                            | ~ 1                          | ⊋ 4 <mark>⊗ 3:3</mark><br>3/10 | 8 AM          |

#### 6. Add **NIC** and set affinity to host and **save.**

| Image: 253-SET - Prism Element         x         +         −         Image: X         × |                                                        |                                                                              |  |  |  |  |  |  |  |  |
|-----------------------------------------------------------------------------------------|--------------------------------------------------------|------------------------------------------------------------------------------|--|--|--|--|--|--|--|--|
| ← → C ▲ Not secure   172.16.36.2:9440/console                                           | /#page/vms                                             | ☆ <b>⊖</b> :                                                                 |  |  |  |  |  |  |  |  |
| N. Tag253-SET VM - 💝                                                                    | <b>▲ ③ ・ ○ ⑩</b> ∽                                     | Q ? v 🌣 🛛 admin v                                                            |  |  |  |  |  |  |  |  |
| Overview · Table                                                                        |                                                        | + Create VM Network Config                                                   |  |  |  |  |  |  |  |  |
| VM                                                                                      | Create NIC ? ×                                         | f 26 (flitered from 27) 💿 · 🌣 · 🛛 search in table 🔍                          |  |  |  |  |  |  |  |  |
| VM Name Host IP     Addresse                                                            | Cores Vian ·                                           | troller Controller IO Controller Avg IO Flash<br>IOPS Bandwidth Latency Mode |  |  |  |  |  |  |  |  |
| DR-MC-531-SET                                                                           | VLAN ID<br>1 O                                         | Yes No                                                                       |  |  |  |  |  |  |  |  |
| DR-Store-531-SET                                                                        | 1 Network Connection State<br>Connected                | Yes No                                                                       |  |  |  |  |  |  |  |  |
| Inux-proxy                                                                              | 2 Network Address / Prefix NONE                        | Yes No                                                                       |  |  |  |  |  |  |  |  |
| • linux-proxy-660                                                                       | 4                                                      | Yes No                                                                       |  |  |  |  |  |  |  |  |
| NTNX-<br>MC-2019-SET 6dc2aa3f-<br>A/AHV                                                 | 2 Cancel Add<br>131.89 GiB % 0.0 202                   | 87 36.03 MBps 7.96 ms Yes No                                                 |  |  |  |  |  |  |  |  |
| MC-DR6-6-0-vipul-<br>new A/AHV                                                          | 4 4 GiB 29.21 GiB / 4.89 55.11 49<br>154.89 GiB % % 49 | 2 1.91 MBps 4.1 ms Yes No                                                    |  |  |  |  |  |  |  |  |
| 🕂 ዖ 밝 🤅 📄 🔯 💷 🧿                                                                         | Ø                                                      | ^ 뒫 4 <mark>%</mark> 3/16/2021 ↓                                             |  |  |  |  |  |  |  |  |

7. Newly created vm will appear on PRISM UI.

|                   |                             |                 |       |                 |                        |           |                 |                 |                          |                            | + Create v                   | M Ne         | WORK CO       |
|-------------------|-----------------------------|-----------------|-------|-----------------|------------------------|-----------|-----------------|-----------------|--------------------------|----------------------------|------------------------------|--------------|---------------|
| VM                |                             |                 |       |                 |                        |           | Include         | Controller VMs  | 21 – 23 of 23            | (filtered from 24)         | ĵ · ¢ v · sea                | rch in table |               |
| VM Name           | Host                        | IP<br>Addresses | Cores | Memory Capacity | Storage                | CPU Usage | Memory<br>Usage | Controller Read | Controller Write<br>IOPS | Controller IO<br>Bandwidth | Controller Avg IO<br>Latency | Back         | Flash<br>Mode |
| vm-win2k8r2-pkd21 | NTNX-<br>6dc2aa3f-<br>A/AHV | 172.1           | 1     | 2 GiB           | 11.25 GiB / 30<br>GiB  | 4.71%     | 26.87<br>%      | 0               | 0                        | 1 KBps                     | 3.07 ms                      | Yes          | No            |
| win-proxy-21april | 1                           |                 | 2     | 8 GiB           | - / 131.89 GiB         | 0%        | 0%              | 0               | 0                        | 0 KBps                     | 0 ms                         | Yes          | No            |
| winpro660-new     |                             |                 | 1     | 2 GIB           | 10.78 GiB / 127<br>GiB | 0%        | 0%              |                 | -                        |                            |                              | Yes          | No            |

8. Start vm by right click on it, do installation, create user **administrator**.

#### **Installation of Windows 2019**

1. A screen with Loading files shows up.

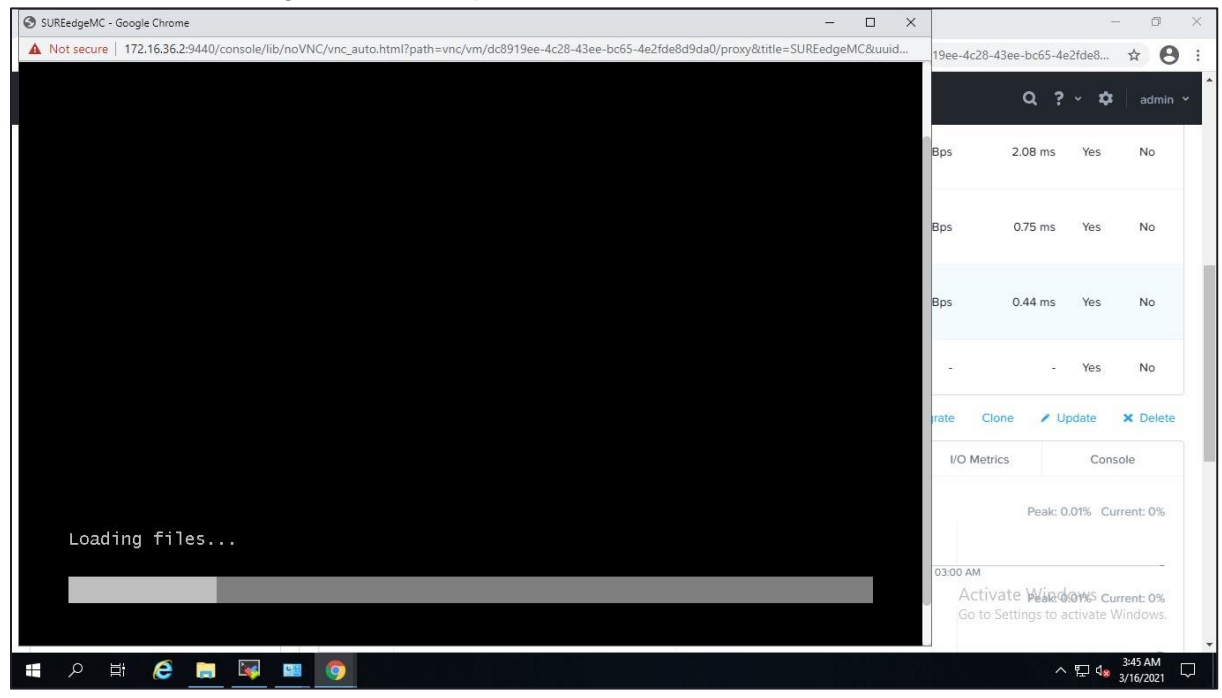

Windows Server 2019 screen appears with field.

| SUREedgeMC - Goo  | igle Ovome                                                                                                    | -                                               |        | × |
|-------------------|----------------------------------------------------------------------------------------------------|-------------------------------------------------|--------|---|
| A Not secure   1) | 72.16.36.2:9440/conscie/lib/noVNC/mc_auto.html?path=vnc/vm/dc8919ee-4c                                                                                                    | 28-43ee-bc65-4e2fde8d9da0/proxy8ititle=SUREedge | MCBuui | d |
|                   |                                                                                                    |                                                 |        |   |
|                   | Comparison of the Company of the Company of the Com |                                                 |        |   |
|                   | Nordows Setup                                                                                                    |                                                 |        |   |
|                   |                                                                                                    |                                                 |        |   |
|                   |                                                                                                    |                                                 |        |   |
|                   | Windows Server 2019                                                                                                    |                                                 |        |   |
|                   |                                                                                                    |                                                 |        |   |
|                   |                                                                                                    |                                                 |        |   |
|                   |                                                                                                    |                                                 |        |   |
|                   | Langung to initial Brighth (Unded States)                                                                                                    | <u>-</u>                                        |        |   |
|                   | Tene and currency format English (United States)                                                                                                    | <u></u>                                         |        |   |
|                   | Explored or input method US                                                                                                    | <b></b>                                         |        |   |
|                   | 8                                                                                                    |                                                 |        |   |
|                   |                                                                                                    |                                                 |        |   |
|                   | Enter your language and other parternices and Occur                                                                                                    | ear to continue.                                |        |   |
|                   | di 2014 Marcald Company of Arth Instant                                                                                                    | Diext                                           |        |   |
|                   | Sector reservation of contracts                                                                                                    |                                                 |        |   |
|                   | L                                                                                                    |                                                 |        |   |
|                   |                                                                                                    |                                                 |        |   |
|                   |                                                                                                    |                                                 |        |   |
|                   |                                                                                                    |                                                 |        |   |
|                   |                                                                                                    |                                                 |        |   |
|                   |                                                                                                    |                                                 |        |   |

- 2. Enter the fields to complete installation.
- 3. Click **Next** to proceed to next screen after entering the correct information in the above-mentioned fields.

| - | Windows Setup                                                      |  |
|---|--------------------------------------------------------------------|--|
|   | Windows Server <sup>-</sup> 2019                                   |  |
|   | Ingell now                                                         |  |
| ż | Bitpair your computer<br># 200 Minuted Corporation Mingra survest. |  |

4. Click Install now.

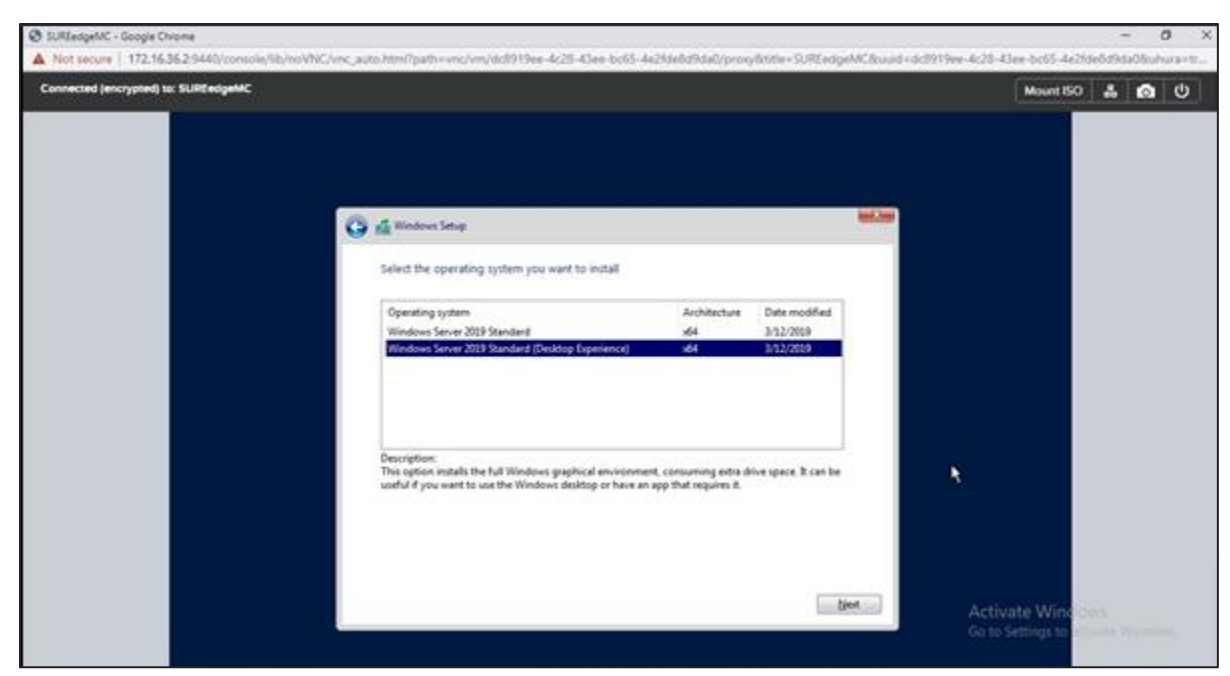

5. Select the Windows Server 2019 Standard (Desktop Experience) and Click Next.

| Connected (encrypted) to: SURDedgeMC |                          |                              |                              |               | Mount IS      | 0 4 0 0 |
|--------------------------------------|--------------------------|------------------------------|------------------------------|---------------|---------------|---------|
|                                      | 😋 🔬 Windows Sets         | e                            |                              |               | -             |         |
|                                      | Where do yo              | u want to install Wi         | ndows?                       |               |               |         |
|                                      | Nama                     |                              | Total sue                    | Риезрасе Туре |               |         |
|                                      | fy Salaah<br>19 Laat mar | X2ster<br>Steped             | Format                       | - 0 New       |               |         |
|                                      | A We couldn't find       | i any drives. To get a stora | ge driver, click Load driver | Beit          | Activate Wind | cours:  |

6. A screen will ask the location where you want to install the OS. Select Load driver.

| onnected (encrypted) to: SUREedgeMC |                                                                                                    | Mount ISO       | 1 0 U |
|-------------------------------------|----------------------------------------------------------------------------------------------------|-----------------|-------|
|                                     | G & Windows Sature                                                                                                    |                 |       |
|                                     | Load driver entry of the device driver for your drive, insert the installation media containing the driver files, and then click DE.<br>Note: The installation media can be a CD, DVD, or USB flash drive. |                 |       |
|                                     |                                                                                                    |                 |       |
|                                     | Bigese Bescen (port                                                                                                    | Activate Window |       |

7. Click Browse to search for installation media for your device driver.

| SUREedgeMC - Google Chrome                      |                                                            | - 0                                                                                                    |
|-------------------------------------------------|------------------------------------------------------------|----------------------------------------------------------------------------------------------------|
| Not secure   172.16.36.2:9440/console/lib/noVNC | /vnc_auto.html?pathovnc/vm/dc8919ee-4c28-43ee-bc55-4e2fde8 | id9daQ/prony&ititle+SUEEedgeMC&uuid.                                                                                                    |
| ennected (encrypted) to: SUREedgeMC             |                                                            | Mount ISO 🛔 👩 Ů                                                                                                    |
|                                                 |                                                            |                                                                                                    |
|                                                 |                                                            |                                                                                                    |
|                                                 |                                                            |                                                                                                    |
| 3 <b></b>                                       |                                                            | a second second s |
| 🙄 🔬 Windows Setup                               |                                                            | 100.000                                                                                                    |
|                                                 |                                                            |                                                                                                    |
| Select the drive                                | r to install                                               |                                                                                                    |
|                                                 |                                                            |                                                                                                    |
|                                                 | Browse for Folder                                          |                                                                                                    |
|                                                 | Browse to the driver, and then click CK.                   |                                                                                                    |
|                                                 | ✓ 2 CD Drive (D.) Nutaria 1950 1.1.6 m                     |                                                                                                    |
|                                                 | > Hindows 10                                               |                                                                                                    |
|                                                 | 3 Dirdovs 3                                                |                                                                                                    |
|                                                 | 3 Birdows 8.1<br>Birdows 8.1                               |                                                                                                    |
|                                                 | > mindows Server 2012                                      |                                                                                                    |
|                                                 | > mindows Server 2012 R2                                   |                                                                                                    |
|                                                 | inindows Server 2019     inindows Server 2019              |                                                                                                    |
|                                                 |                                                            |                                                                                                    |
| Hide drivers that                               |                                                            |                                                                                                    |
|                                                 | OK Carot                                                   |                                                                                                    |
| Bigwise                                         | Delcau                                                     | Dest                                                                                                    |
|                                                 |                                                            |                                                                                                    |

8. Select amd64.

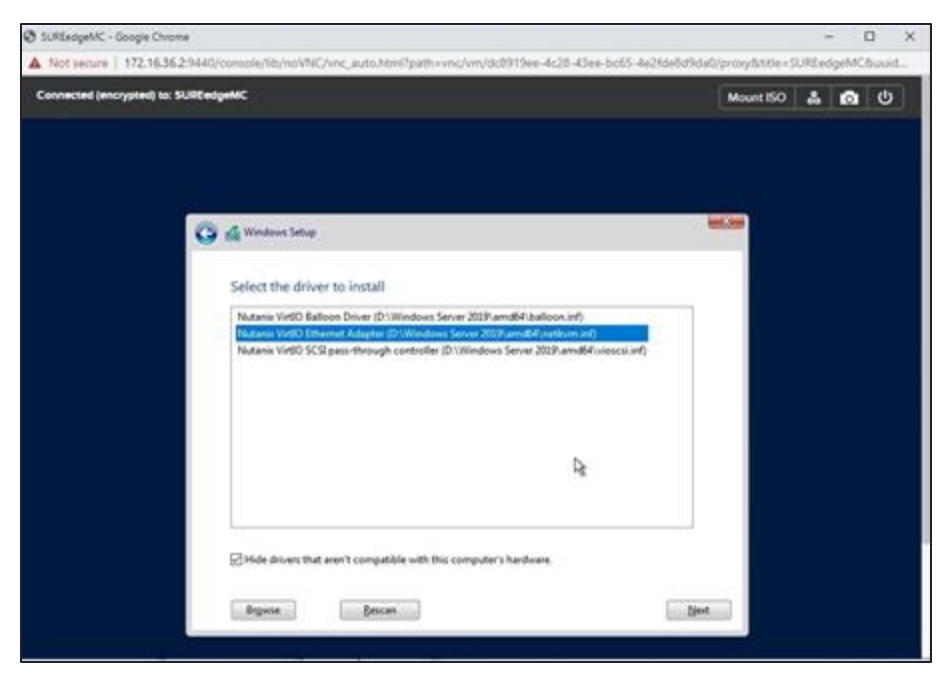

9. Again, Click on **Load Driver**, Browse to WIn2019 directory from ISO same as scsi and select **netkvm** from list.

| 🚱 💒 Windows Setu | •                    |            |                 |     |  |
|------------------|----------------------|------------|-----------------|-----|--|
| Where do you     | i want to install Wi | ndows?     |                 |     |  |
| Name             |                      | Total size | Free space Type |     |  |
| Dive D           | nallocated Space     | 127 8 68   | 127.9 68        |     |  |
|                  |                      |            |                 |     |  |
|                  |                      |            |                 |     |  |
| 49 Batach        | XDelete              | @Lormat    | 🔶 Ng=           | _   |  |
| @ Lost door      | 3 Latered            |            |                 |     |  |
|                  |                      |            |                 |     |  |
|                  |                      |            |                 | nd? |  |
|                  |                      |            |                 |     |  |
|                  |                      |            |                 |     |  |

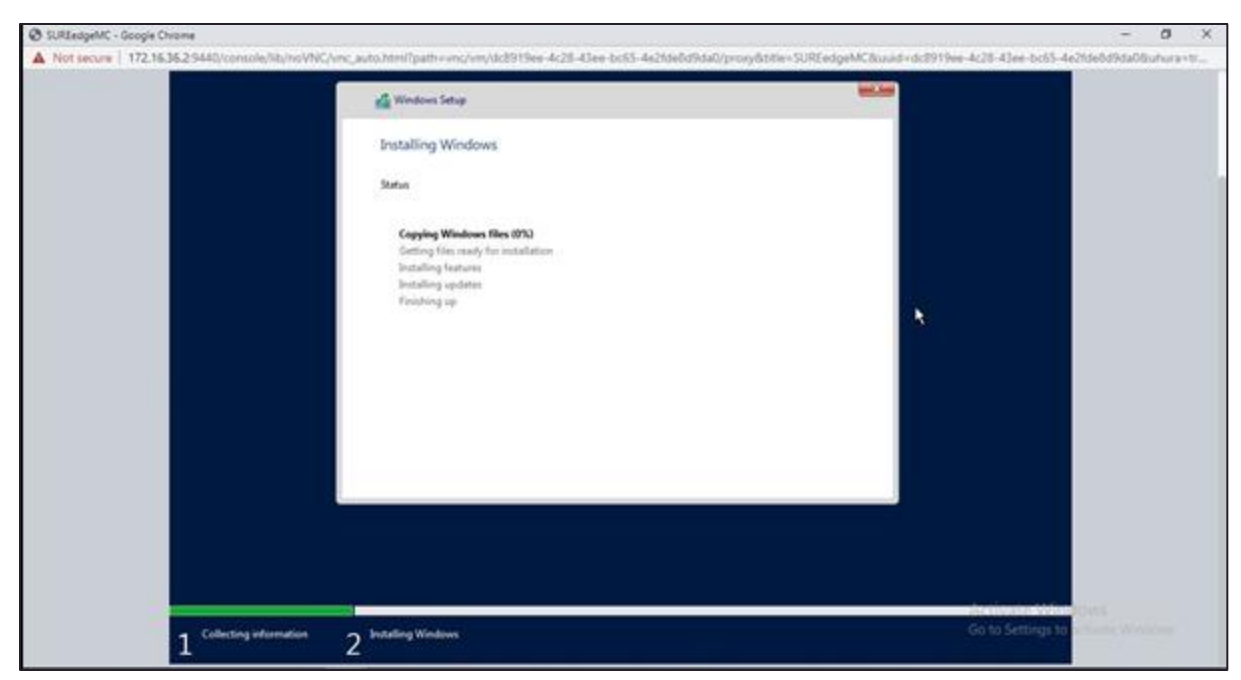

10. The process of copying the files begins as you select the location for installation.

| SUREedgeMC - Google Chri | onie                            |                                |                                     |                                                                                                    | - 0 X            |
|--------------------------|---------------------------------|--------------------------------|-------------------------------------|----------------------------------------------------------------------------------------------------|------------------|
| A Not secure   172.16.30 | 6.2:9440/console/lib/nsVNG/vnc, | auto.html?path=unc/vm/dc89     | 19ee-4c28-4Jee-bc65-4e2Mde6d9da0    | //provy&title=SUREedgeMC&uuid=dc8919ee-4c28-43ee-bc65-4e2M                                                      | e8d9da08uhura=tt |
|                          |                                 |                                |                                     |                                                                                                    |                  |
|                          | Customize                       | settings                       |                                     |                                                                                                    |                  |
|                          | Customize                       | securiys                       |                                     |                                                                                                    |                  |
|                          | Type a password for th          | he built-in administrator acco | sunt that you can use to sign in to | this computer.                                                                                                  |                  |
|                          | Liter name                      |                                |                                     |                                                                                                    |                  |
|                          |                                 |                                |                                     |                                                                                                    |                  |
|                          | Password                        |                                |                                     |                                                                                                    |                  |
|                          | Reenter password                |                                | *                                   |                                                                                                    |                  |
|                          |                                 | C.                             |                                     |                                                                                                    |                  |
|                          |                                 |                                |                                     |                                                                                                    |                  |
|                          |                                 |                                |                                     |                                                                                                    |                  |
|                          |                                 |                                |                                     |                                                                                                    |                  |
|                          |                                 |                                |                                     | h.                                                                                                    |                  |
|                          |                                 |                                |                                     |                                                                                                    |                  |
|                          |                                 |                                |                                     |                                                                                                    |                  |
|                          |                                 |                                |                                     |                                                                                                    |                  |
|                          |                                 |                                |                                     | and the second second second second second second second second second second second second second second secon |                  |
|                          | ÷                               |                                |                                     | Finish                                                                                                    |                  |
|                          |                                 |                                |                                     | Activate Window                                                                                                 | 10               |
|                          |                                 |                                |                                     | Gio to Settlage to Set                                                                                          | and provinces    |
|                          |                                 |                                |                                     |                                                                                                    |                  |

- 11. After the installation is complete, set your **Password**, and click **Finish**.
- 12. After installation completion, Go to VM, right click on created vm, select Launch Console.
- 13. Log in to vm and enable RDP. and access it by RDP.
- 14. Copy **SUREEdge\_Windows\_Proxy\_PreRequisite\_Setup.exe** file from extracted folder and install it.

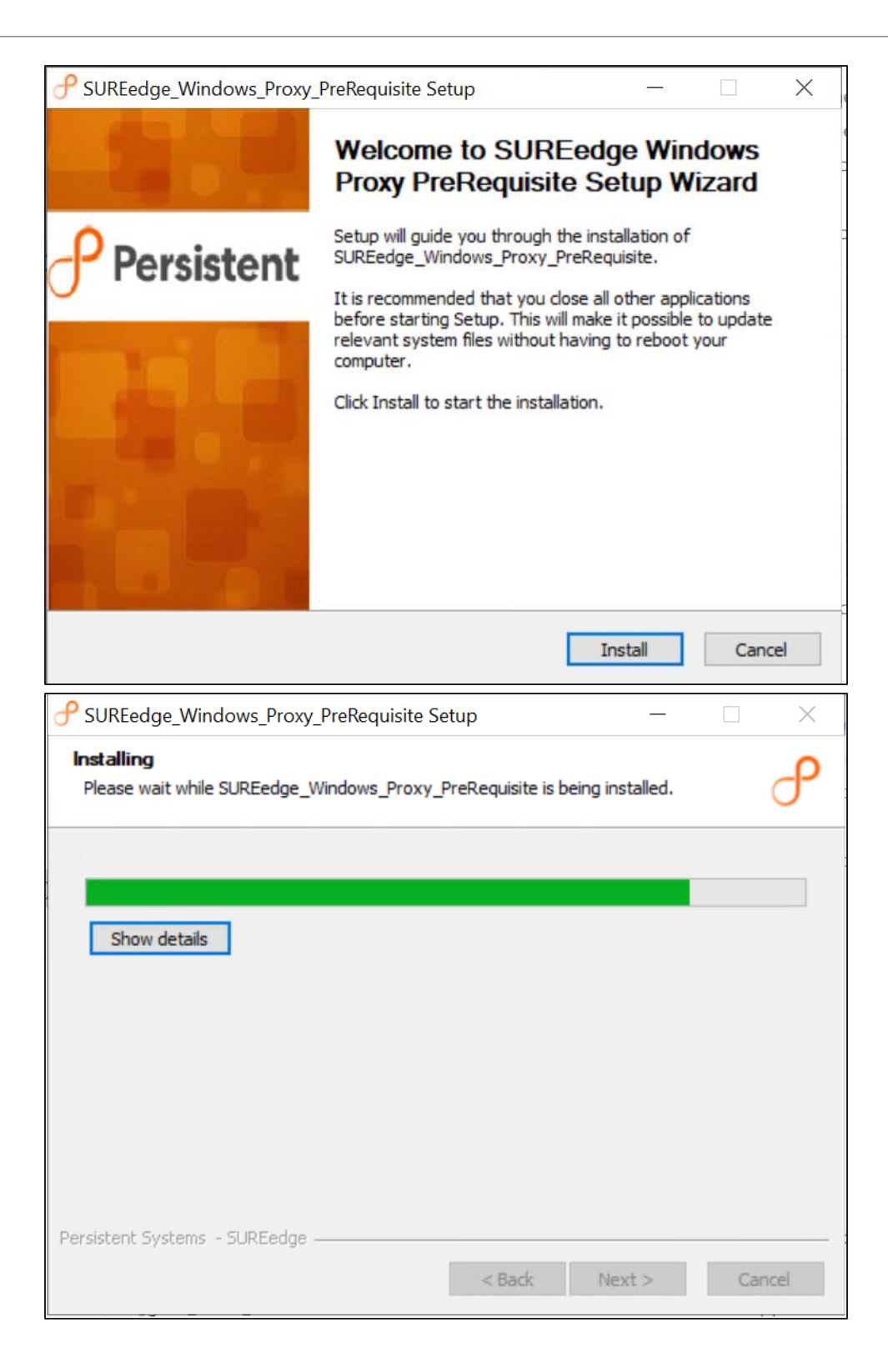

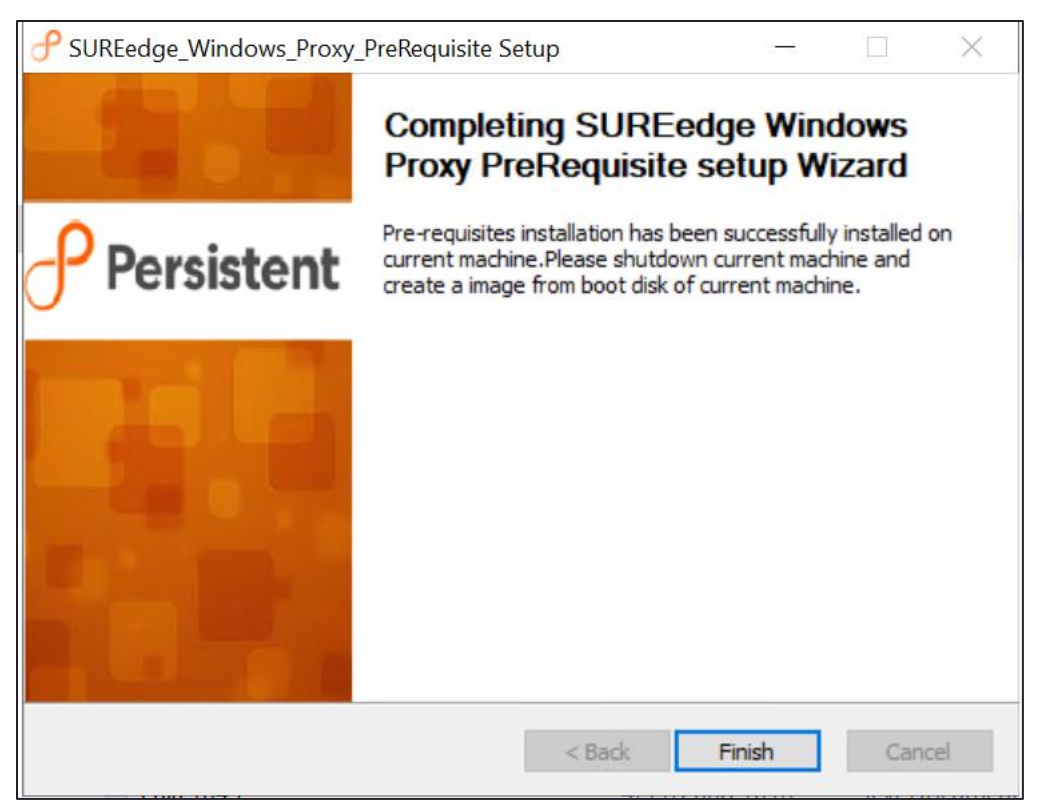

- 15. Download SUREedgeServerUtility.zip to this VM from MC register tab.
- 16. Get a token from MC from register server UIs.
- 17. Run this command in cmd from path where SUREedgeServerUtility.zip is extracted, SUREedgeServerUtility.exe /NOADD /token=<token of SUREedge MC>

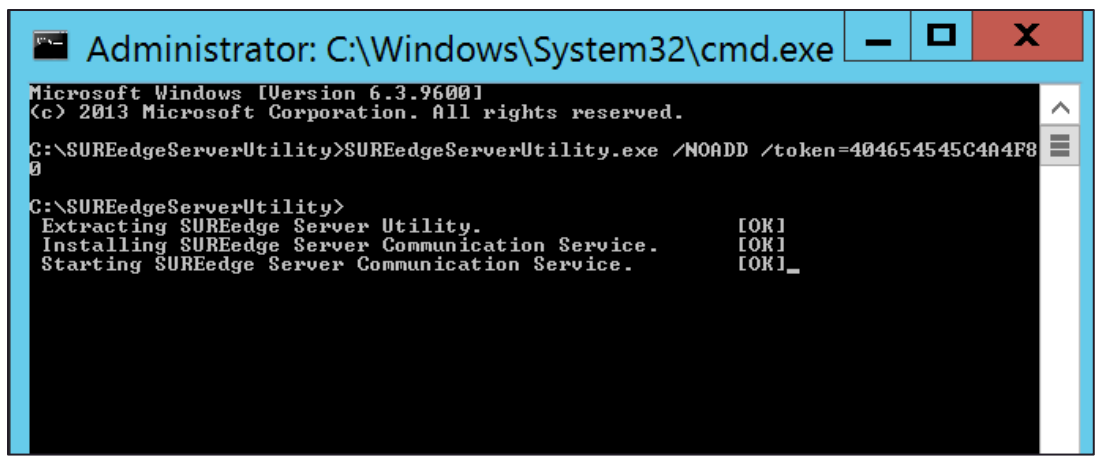

- 18. Check if Nutanix-VirtIO folder present in C: if not Copy it to C:\Nutanix-VirtIO C:\SUREedgeInstallationFiles
- 19. In Shutdown Options, select Shutdown and Click OK.
- 20. Connect to Nutanix CVM, and run below command, acli vm.get <Name of Windows Proxy VM> Note down / copy SCSI 0th disk UUID

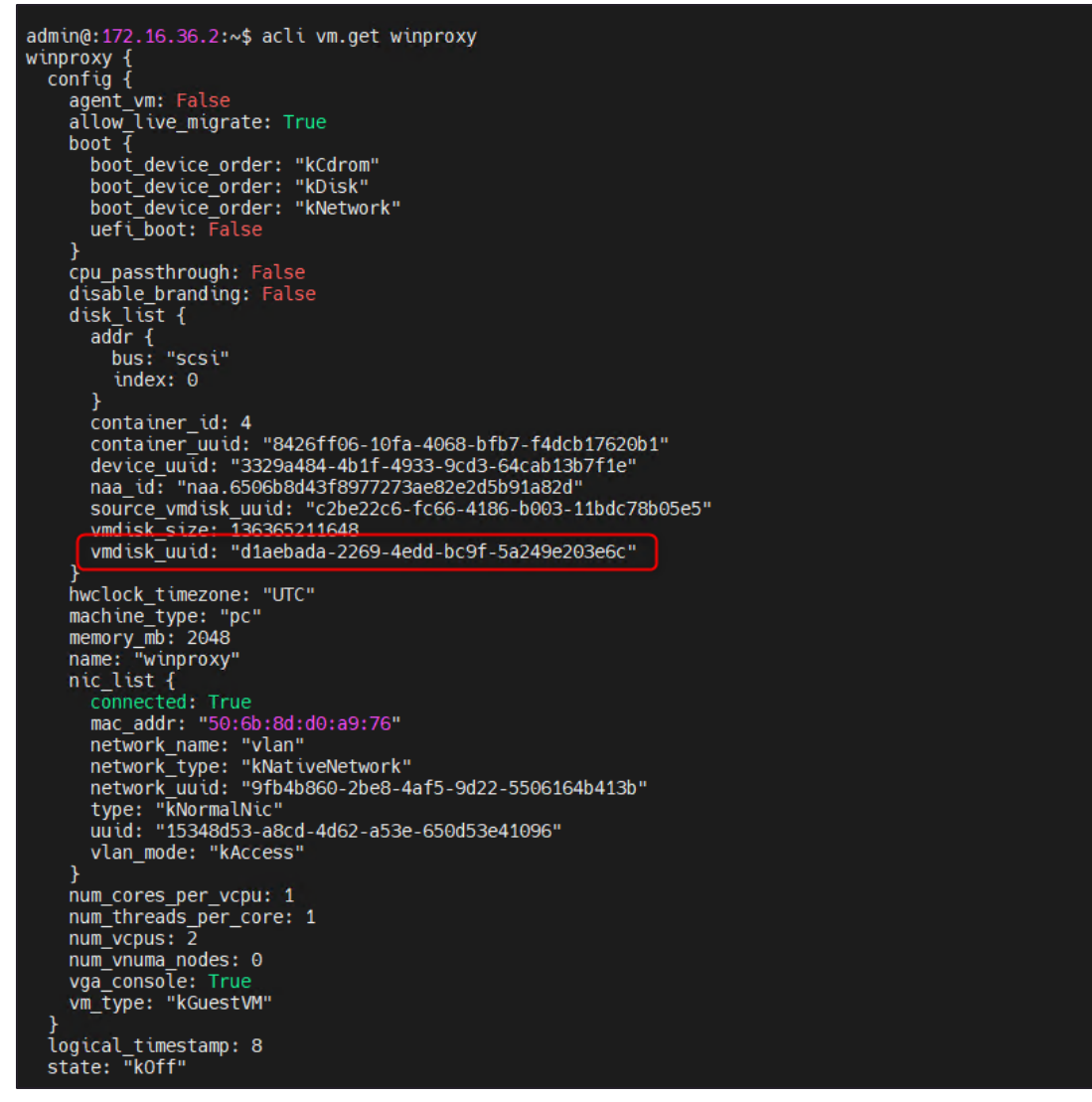

21. Run the given command, acli image.create <proxy image name to be> clone from vmdisk=<disk UUID> image type=kDiskImage

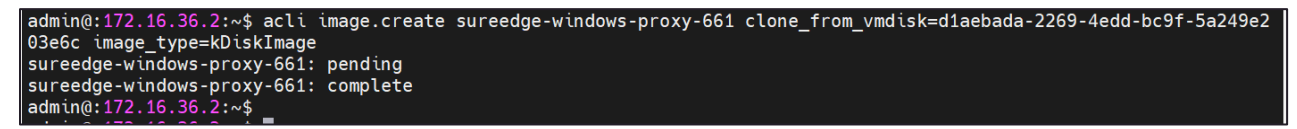

22. Created proxy image name will be used as it is with given credentials. acli image.get sureedge-windows-proxy-661

```
admin@:172.16.36.2:~$ acli image.get sureedge-windows-proxy-661
sureedge-windows-proxy-661 {
  architecture: "kX86_64"
  container_id: 4
  container_uuid: "8426ff06-10fa-4068-bfb7-f4dcb17620b1"
  create_time: "Thursday August 05 2021, 12:42:38 PM"
  file uuid: "853da1df-39ea-4c58-8da7-e5a7616eea5f"
  image source {
    source vmdisk uuid: "d1aebada-2269-4edd-bc9f-5a249e203e6c"
  image_state: "kActive"
  image type: "kDiskImage"
  logical_timestamp: 0
  name: "sureedge-windows-proxy-661"
 owner_cluster_uuid: "0005b9f2-05e6-3b95-458f-00259094f22a"
update_time: "Thursday August 05 2021, 12:42:38 PM"
  uuid: "370537f0-59cf-4153-b1cb-e77a41a0def2"
  vmdisk size: 136365211648
  vmdisk uuid: "4200caa1-063b-4242-a423-91532dad81ce"
admin@:172.16.36.2:~$
```

Delete VM from PRISM:

- 23. Delete server from PRISM UI by right clicking option
- 24. Configure the windows Image in SUREedge
- 25. Login to SUREedge DR Management Console (MC).

#### Configuration

- 1. Go to Settings tab  $\rightarrow$  Advanced  $\rightarrow$  Proxy Image Configuration.
  - Select Edit button to configure proxy image configuration.

| P Persistent                      |                                                                                          | Aug 5, 2021 4:45 PM Administrator V                  |
|-----------------------------------|------------------------------------------------------------------------------------------|------------------------------------------------------|
| 먦 Dashboard 🛛 🗮 Register 😯 Pro    | tect の Recover ゆ Jobs le Reports い Settings                                              |                                                      |
| 餃 Settings Configuration          | Advanced                                                                                 |                                                      |
| Appliance                         | Remote Instance Settings Cloud Transfer Bandwidth Throttling Proxy Image Configuration   | _                                                    |
| Licensing                         | OS Type : windows<br>Image name : sureedge-windows-proxy-661<br>Username : administrator |                                                      |
| Job Concurrency                   | OS Type : linux                                                                          |                                                      |
| Dual Instance                     | Image name : sureedge-linux-proxy-661<br>Username : sureline                             |                                                      |
| Support                           | EDIT                                                                                     |                                                      |
| Advanced                          |                                                                                          |                                                      |
| SUREedge DR, Version: 6.6.1.29623 | Copyright @ 20                                                                           | 021 Persistent Systems Limited. All rights reserved. |

2. Provide **Image Name**, **Username** and **Password** for Windows Proxy which was created after proxy creation.

| 盟 Dashboard 다 Migration 追               | Jobs 🎲 Settings              | 🛄 SUREedge DR                                                |
|-----------------------------------------|------------------------------|--------------------------------------------------------------|
| 袋 Settings Configuration                | Proxy Image Configuration ×  |                                                              |
| Licensing                               | windows •                    | on Proxy Image Configuration                                 |
| Global recovery settings                | Image name "                 | Actions                                                      |
| Job Concurrency                         | User name *<br>administrator |                                                              |
| Dual Instance                           | Password *                   |                                                              |
| Support                                 | Save Cancel                  |                                                              |
| Auvanceu                                |                              |                                                              |
| SUREedge Migrator, Version: 7.3.0.29258 |                              | Copyright @ 2021 Sureline Systems, Inc. All rights reserved. |

#### 3. Click $\ensuremath{\textbf{Save}}$ to save the settings.

| Persist              | ent            |          |                            |            |                  |                      |                           | Aug 5, 2021 4:48 PM                  | Administrator ~             |
|----------------------|----------------|----------|----------------------------|------------|------------------|----------------------|---------------------------|--------------------------------------|-----------------------------|
| 멾 Dashboard          | ा Register ≣   | 😯 Protec |                            | ট Jobs     | Reports          |                      |                           |                                      |                             |
|                      |                |          |                            |            |                  |                      |                           |                                      |                             |
| ූරි Setti            | ngs Configu    | ration   | Advanced                   |            |                  |                      |                           |                                      |                             |
| Appliance            |                |          | Remote Instance            | e Settings | Cloud Transfer I | Bandwidth Throttling | Proxy Image Configuration |                                      |                             |
| Licensing            |                |          | OS Type<br>windows         |            |                  |                      |                           |                                      | •                           |
| Job Concurr          | rency          |          | Image name *<br>windows-pr | oxy-661    |                  |                      |                           |                                      |                             |
| Dual Instanc         | ce             |          | User name *<br>administrat | or         |                  |                      |                           |                                      |                             |
| Support              |                |          | Password *                 |            |                  |                      |                           |                                      | A                           |
| Advanced             |                |          | Save                       | Cancel     |                  |                      |                           |                                      |                             |
|                      |                |          |                            |            |                  |                      |                           |                                      |                             |
| SUREedge DR, Version | n: 6.6.1.29623 |          |                            |            |                  |                      | Coj                       | pyright © 2021 Persistent Systems Li | nited. All rights reserved. |

## **Obtaining Licenses**

Each instance of SUREedge DR must be licensed to perform recovery. If you have not received your license(s) you can obtain it (them) through your designated contact at Accelerite or by contacting the Accelerite Support Team at <a href="mailto:support@accelerite.com">support@accelerite.com</a>. Once you purchase the SUREedge DR, you will get a permanent GUID license. These licenses are tied to a specific SUREedge DR instance. To obtain your GUID licenses you will need to supply the Appliance Serial Number to Persistent Systems for all your SUREedge DR instances after they have been installed. Detailed instructions on getting your Appliance Serial Number(s), obtaining your permanent licenses and applying them to your SUREedge DR instance(s) can be found in your SUREedge DR User Guide(s).

Once you have license(s) for your SUREedge DR instance(s) they will need to be installed before you can perform recovery operations. Instructions for installing licenses on the SUREedge DR instances can be found in the **Settings** section of SUREedge User Guide.

## **Contacting Support**

Accelerite Software support provides customer self-solve capabilities. It provides a fast and efficient way to access interactive technical support tools needed to manage your business. As a valued support customer, you can benefit by being able to:

- \ Search for knowledge documents of interest
- Submit and track support cases and enhancement requests
- \ Submit enhancement requests online
- \ Download software patches
- \ Look up Accelerite support contacts
- \ Enter into discussions with other software customers
- Research and register for software training

To access the Self-serve knowledge base, visit the Accelerite Support home page at

https://support.accelerite.com/hc/en-us

Most of the support areas require that you register on the Accelerite Support Portal. Many also require a support contract.

To register an account at the Accelerite Support Portal, visit

https://support.accelerite.com/hc/en-us

To know more about registration process at Accelerite support portal, visit

https://support.accelerite.com/hc/en-us/articles/202042570-New-user-registration-process